### Using the new import process – draft guidance

#### Step one: Upload the file to the ROOT

1a. Sign in to the ROOT (<u>https://rcslt-root.org</u>) and then click 'Import Data':

| RCSLT Online Outcome Tool                                                                                                    | Welcome Kathryn - RCSLT Staff Test Base Change - Change Passw<br>Logout                                                                                                    |
|----------------------------------------------------------------------------------------------------|----------------------------------------------------------------------------------------------------|
| Therapy Outcome Measures                                                                                                    |                                                                                                    |
| - Home   My Dashboard   Patients   Reports   Resources   Secure File Upload   Import Data   Adm                                                                                                    | nin   Site Admin                                                                                                    |
| You are here: Home                                                                                                    |                                                                                                    |
|                                                                                                    |                                                                                                    |
| NEWS                                                                                                    |                                                                                                    |
| WELCOME TO YOUR 'NEW-LOOK' ROOT!                                                                                                    |                                                                                                    |
| As you may already be aware, at the RCSLT we are currently in the process of transitioning the RCSLT v<br>part of the RCSLT's digital transformation. We have updated the design of the ROOT for consistency ac<br>hear what you think! | vebsite and other online tools and resources across to a new digital platform as<br>ross our digital estate, including use of the new RCSLT digital logo. We'd love to                                                                        |
| Recent changes to the ROOT                                                                                                    |                                                                                                    |
| The next time that you log in to use the ROOT, you will be asked to give consent for your personal data<br>details are correct and complete an acceptable use agreement.                                                                | a to be collected and used in relation to your use of the ROOT, confirm that your                                                                                                    |
| Our new Privacy Policy will make it easier for you to find out how we collect, use and protect your pers                                                                                                    | ional data in relation to the ROOT. Click here to view the privacy policy.                                                                                                    |
| Erratum for the TOMs AAC adapted scale                                                                                                    |                                                                                                    |
| The third edition of 'Therapy Dutcome Measures for Rehabilitation Professionals' (Enderby and John, 2<br>participation and well-being without AAC and with AAC. This has not been found to be practical and it I                        | 1015) details on page 102 that it is necessary to consider and score the activity,<br>has been decided that clients should be rated in the same way as on other<br>of ensisted of care or discharge. The ROOT has been adapted to accommodate |

1b. Click 'select files' and select the file that you want to upload

| RCSLT Online                                      | Outcome To<br>Outcome Measu       | ool <sup>wee</sup><br>res | xome Kathryn - Test Change - C | nange Password - Logout |         |
|---------------------------------------------------|-----------------------------------|---------------------------|--------------------------------|-------------------------|---------|
| Home   My Dashboard   Patients   Reports   Resour | ces   Secure File Upload   Import | Data   Admin   Site Admi  | n                              |                         |         |
| Upload File Select files Save Data File           | Uploaded Files<br>File Name       | Base                      | User                           | Num of<br>Sheets        | Actions |

#### 1c. Click 'save data file'

| RCSLT Online                                                                     | Outcome<br>Outcome Mea         | Tool <sup>welcc</sup><br>Isures | ome Kathryn - Test Change - Ch | ange Password - Logout   |
|----------------------------------------------------------------------------------|--------------------------------|---------------------------------|--------------------------------|--------------------------|
| Home   My Dashboard   Patients   Reports   Resou                                 | rces   Secure File Upload   Ii | mport Data   Admin   Site Admin |                                |                          |
| Upload File Select files RCSLT Outcomes Database Template - epi × Save Data File | Uploaded Files<br>File Name    | Base                            | User                           | Num of<br>Sheets Actions |

### 1d. Next to the file name on the right hand side, click 'import'

| RCSLT Online                                    | e Outcome Tool<br>y Outcome Measures                                      | Welcome Kathry    | n - Test Change - Change Password          | - Logout         |         |
|-------------------------------------------------|---------------------------------------------------------------------------|-------------------|--------------------------------------------|------------------|---------|
| Home   My Dashboard   Patients   Reports   Reso | ources   Secure File Upload   Import Data   A                             | dmin   Site Admin |                                            |                  |         |
| Upload File                                     | Uploaded Files<br>File Name                                               | Base              | User                                       | Num of<br>Sheets | Actions |
| Save Data File                                  | RCSLT Outcomes Database Template -<br>episode per row - to upload v2.xlsx | Test              | kathryn.moyse@rcsit.org<br>14 January 2019 |                  | Import  |

1e. The different sheets in the workbook will display on the screen. Please be aware that there may be hidden tabs in your workbook, which will also be listed. Select 'import' for the sheet that you wish to import first.

| RCSLT Online Ou                                                        | tcome Tool<br>ome Measures               | Welcome Kathryn - Test | Change - Cha | ange Password - Log | jout    |
|------------------------------------------------------------------------|------------------------------------------|------------------------|--------------|---------------------|---------|
| Home   My Dashboard   Patients   Reports   Resources   Sec             | ure File Upload   Import Data   Admin    | Site Admin             |              |                     |         |
| Upload File / Sheets / Import Data for; RCSLT Outcomes Database Templa | te - episode per row - to upload v2.xlsx |                        |              |                     |         |
| Sheet Name                                                             |                                          |                        | Status       | Date                | Actions |
| Template                                                               |                                          |                        | Not Started  | 14 Jan 2019         | Import  |
| LookUps                                                                |                                          |                        | Not Started  | 14 Jan 2019         | Import  |
| Reference Cells                                                        |                                          |                        | Not Started  | 14 Jan 2019         | Import  |

1f. The ROOT will begin to process the file. You may see the following displayed for a short while, depending on the size of the file:

| RCSLT On<br>The                                          | line Outcome Tool<br>rapy Outcome Measures                     | Welcome Kathryn - Test Change - Change Password - Logout |
|----------------------------------------------------------|----------------------------------------------------------------|----------------------------------------------------------|
| Home   My Dashboard   Patients   Reports                 | s   Resources   Secure File Upload   Import Data   Admin       | Site Admin                                               |
| Upload File / Sheets / Import Data for: RCSLT Outcomes   | s Database Template - episode per row - to upload v2.xlsx (Ter | mplate)                                                  |
| Please wait while the sheet is matched. This may take 30 | seconds for a large sheet.                                     |                                                          |

#### Step two: Start the column mapping process

2a. The ROOT will attempt to identify the row in your spreadsheet that contains the column headings and this will be highlighted in orange. Check that this is correct, otherwise click on the appropriate row in the spreadsheet, then click 'next'.

| -                     | -         | RC           | SLT Online Ou<br>Therapy Out                   | utcome Tool<br>come Measures                       | Welcome Kathryn - Test Change - Change              | 2 Password - Logout                           |
|-----------------------|-----------|--------------|------------------------------------------------|----------------------------------------------------|-----------------------------------------------------|-----------------------------------------------|
| Hor                   | ne My     | Dashboar     | d   Patients   Reports   Resources   Se        | ecure File Upload   Import Data   Admin   Site     | e Admin                                             |                                               |
| Upload File / S       | heets / I | Import Dat   | ta for: RCSLT Outcomes Database Templat        | e - episode per row - to upload v2.xlsx (Template  | 2)                                                  |                                               |
| We think we l         | nave se   | lected t     | he row containing the heading. P               | lease check this is correct and then cli           | ick the next button.                                | Next                                          |
| LocalPatientIdentifie | YearOfBin | th Gender Pr | imaryCommunicationSwallowingDisorderDescriptor | PrimaryCommunicationSwallowingDisorderCodelCD10/11 | AdditionalCommunicationSwallowingDisorderDescriptor | AdditionalCommunicationSwallowingDisorderCode |
| KLM86735              | 2008      | Male         | F98.5                                          | Stammering                                         |                                                     |                                               |
| BHY69473              | 2012      | Female       | Apraxia/dyspraxia                              | R48.2                                              |                                                     |                                               |
| BHH97545              | 2101      | Female       | Dysphonia                                      | R49.0                                              | hypernasality                                       | r49.21                                        |
| HTY80832              | 2011      | Male         | Expressive language disorder                   | F80.1                                              | Receptive langauge disorder                         | F80.2                                         |
| BHY69473              | 2012      | Female       | Apraxia/dyspraxia                              | R48.2                                              |                                                     |                                               |
| PLM86735              | 2008      | Male         | F98.5                                          | Stammering                                         |                                                     |                                               |
| HJL893728             | 2012      | Male         | Social (pragmatic) communication disorder      | F80.82                                             | Speech disorder                                     | F80.0                                         |
|                       |           |              |                                                |                                                    |                                                     |                                               |
| 4                     |           |              |                                                |                                                    |                                                     |                                               |
|                       |           |              |                                                |                                                    |                                                     | Next                                          |

2b. Next, identify which type<sup>1</sup> of file you are uploading:

- Episode per row
- Rating per row
- Score per row

Should you require any further support with identifying the correct option, please use <u>this document</u>, or contact <u>root@rcslt.org</u>

| RCSLT                                         | Online C<br>Therapy Ou | Outcome<br>utcome Mea     | Tool<br>asures          | Welcome Kathryn - Test | Change - Change Password - Logout |           |
|-----------------------------------------------|------------------------|---------------------------|-------------------------|------------------------|-----------------------------------|-----------|
| Home   My Dashboard   Patients                | Reports Resources      | Secure File Upload        | mport Data   Admin      | Site Admin             |                                   |           |
| Upload File / Sheets / Import Data for: RCSLT | Outcomes Database Tem  | plate - episode per row - | to upload v2.xlsx (Temp | late)                  |                                   |           |
| Select sheet type:<br>Row per episode •       |                        |                           |                         |                        |                                   | Back Next |

<sup>&</sup>lt;sup>1</sup> **Episode per row:** A file that has an episode per row will contain the TOMs scores for a complete episode of care for a service user in a single row in the spreadsheet. Typically, this will include a rating made at the start of an episode of care and one that is made at the end. It may be the case that interim/intermediate ratings are also included if this is standard practice for your service.

**Rating per row**: A file that has a rating per row will contain the TOMs scores (for 'impairment', 'activity', participation, 'well-being', 'carer well-being') for a single point in time for a service user on a single row of the spreadsheet. An episode of care will therefore be represented across multiple rows in the spreadsheet (i.e. the rating made at the start of the episode will be on a separate row from the rating at the end of the episode, as will any interim ratings).

**Score per row**: In this file structure, the scores for each domain of TOMs appear on separate rows of the spreadsheet. Thus, scores for impairment, activity, participation, wellbeing and carer wellbeing at a single point in time (including at the start of the episode, the end of the episode and any interim points) will occupy separate rows. This is classically how a database would export the data.

2c. The ROOT will begin to process the file. You may see the following displayed for a short while, depending on the size of the file:

| <b>RCSLT</b> Online Outcom<br>Therapy Outcome M                                                                                                    | Neasures                              |
|----------------------------------------------------------------------------------------------------|---------------------------------------|
| Home   My Dashboard   Patients   Reports   Resources   Secure File Upload                                                                                                   | ad   Import Data   Admin   Site Admin |
| Upload File / Sheets / Import Data for: RCSLT Outcomes Database Template - episode per r                                                                                    | r row - to upload v2.xlsx (Template)  |
| Please wait while the sheet is matched. This may take 30 seconds for a large sheet. $\xi_{ij}^{t4}\!\!\!\!\!\!\!\!\!\!\!\!\!\!\!\!\!\!\!\!\!\!\!\!\!\!\!\!\!\!\!\!\!\!\!\!$ |                                       |

2d. A colour-coded version of your spreadsheet will appear on your screen.

- Green columns and cells in the sheet that have been mapped and no errors detected (go to step 3)
- Grey columns and cells that have been ignored or empty. You will need to check that this is correct (see step 3).
- Purple columns that have been automatically mapped, but require verification. You will need to check that these are correct (see step 4).
- Orange columns that have not been automatically mapped. These will need to be mapped or 'ignored' if you do not wish to import the data (see step 5).
- Red cells in the sheet that have not been matched. These will need to be verified or 'ignored' (see step 6).

|                                                                                                    |                                                                                                    | •                                                                                    |                                                                                                    | CSLT                                                                                                    | Onl                                                                                                    | ine O<br><sub>apy Ou</sub>                                                                        | utco<br>tcome                                                                                                    | me T<br>Meas                                                                                                    | ool<br>ures                                                                              |             | Welcome Katl            | ıryn - Test1                                                               |                                                                    |                                                            |                                                                                        |                                                                        |                                     |           |
|----------------------------------------------------------------------------------------------------|----------------------------------------------------------------------------------------------------|--------------------------------------------------------------------------------------|----------------------------------------------------------------------------------------------------|----------------------------------------------------------------------------------------------------|----------------------------------------------------------------------------------------------------|---------------------------------------------------------------------------------------------------|----------------------------------------------------------------------------------------------------|----------------------------------------------------------------------------------------------------|------------------------------------------------------------------------------------------|-------------|-------------------------|----------------------------------------------------------------------------|--------------------------------------------------------------------|------------------------------------------------------------|----------------------------------------------------------------------------------------|------------------------------------------------------------------------|-------------------------------------|-----------|
|                                                                                                    |                                                                                                    | Home                                                                                 | My Dashbo                                                                                                    | ard Patien                                                                                                   | ts Reports                                                                                                    | Resources                                                                                         | Secure File                                                                                                    | Upload   Imp                                                                                                    | ort Data A                                                                               | imin Site A | dmin                    |                                                                            |                                                                    |                                                            |                                                                                        |                                                                        |                                     |           |
| Upload File / Sheets / Import Data for: Episode per row - with UDF - Feb 2019.xtsx (Data collection sheet)                                                                                                    |                                                                                                    |                                                                                      |                                                                                                    |                                                                                                    |                                                                                                    |                                                                                                   |                                                                                                    |                                                                                                    |                                                                                          |             |                         |                                                                            |                                                                    |                                                            |                                                                                        |                                                                        |                                     |           |
| Gree                                                                                                    | n: All cells matcl                                                                                                    | hed Yellow:                                                                          | Some cells mat                                                                                                    | ched Blue:                                                                                                   | Not accepted                                                                                                    | Orange: Colu                                                                                      | mn not mato                                                                                                    | hed Grey: Igi                                                                                                    | nored/Empty                                                                              |             |                         |                                                                            |                                                                    |                                                            | Sor                                                                                    | By: Original -                                                         | Back                                | Next      |
| Category: Rating<br>2005/<br>2005/<br>2 | κ         μηταίπτατιβατίπρηθηπιατ           h         κ         κ< | ImpairmentRatingSecond<br>Category, Rating<br>7.ype: Impairment<br>(Secondary) Final | ActivityRatingPrimaryEnal     ActivityRatingPrimaryEnal     Category Rating     Type: Activity (Primary)     Final | <ul> <li>ActivityHampsecondary</li> <li>Calegory, Rating<br/>Type, Activity (Secondary)<br/>Final</li> </ul> | ParticipationRatingFinal<br>ParticipationRating<br>2 Category: Rating<br>3 2<br>2 2<br>2 2<br>2 2<br>2 2<br>2 2<br>2 2<br>2 2<br>2 2<br>2 2 | NeitheingRatingFinal<br>VeitheingRating<br>Type: Weitheing (Patient)<br>Type: Weitheing (Patient) | Category: Rating<br>Category: Rating<br>Category: Rating<br>Type: Well-being (Category:<br>Type: Well-being (Category:<br>Final | For a second number of contacts           For a second second sec | Dischargecode<br>Dischargecode<br>SV1<br>Category Ebisode<br>VVC<br>Type: Discharge Code | No Title    | 9 9 9 9 9 9 9 9 9 7 the | 1)be<br>240<br>240<br>240<br>240<br>240<br>240<br>240<br>240<br>240<br>240 | 100<br>100<br>100<br>100<br>100<br>100<br>100<br>100<br>100<br>100 | 1035 Total time<br>035 035 035 035 035 035 035 035 035 035 | Person delivering<br>TTS<br>TTS<br>TTS<br>TTS<br>TTS<br>TTS<br>TTS<br>TTS<br>TTS<br>TT | care spell<br>care spell<br>care spell<br>care spory: Episode<br>Type: | Intervention<br>B C C D<br>Cataonor | Type:     |
| 2/2017                                                                                                    | 3                                                                                                    |                                                                                      | 3                                                                                                    |                                                                                                    | 3                                                                                                    | 3                                                                                                 | 3                                                                                                    | 6                                                                                                    | U                                                                                        |             | 6                       | 240                                                                        | 120                                                                | 360                                                        | SLTA                                                                                   | 7                                                                      | A                                   |           |
| /2018                                                                                                    | 4                                                                                                    |                                                                                      | 3                                                                                                    |                                                                                                    | 3                                                                                                    | 3                                                                                                 | 3                                                                                                    | 5                                                                                                    | TAS                                                                                      |             | 6                       | 240                                                                        | 120                                                                | 360                                                        | SLTA                                                                                   | 9                                                                      | c                                   |           |
| V2017                                                                                                    | 3                                                                                                    | 3                                                                                    |                                                                                                    | 3                                                                                                    | 3                                                                                                    | 3                                                                                                 | 3                                                                                                    | 2                                                                                                    | DNA                                                                                      |             | 6                       | 240                                                                        | 120                                                                | 360                                                        | SLT                                                                                    | а                                                                      | D                                   | ~         |
| <                                                                                                    | 3                                                                                                    |                                                                                      | 3                                                                                                    |                                                                                                    | 3                                                                                                    | 3                                                                                                 | 3                                                                                                    | 8                                                                                                    | EEOC                                                                                     |             | 6                       | 240                                                                        | b                                                                  | #VALUE!                                                    | SLTA                                                                                   | 10                                                                     | A<br>Back                           | ><br>Next |

You can go back a step at any time using the 'back' button.

#### Step three: Verify all of the 'accepted' (green) and 'ignored' (grey) column headings

3a. The column headings that have been 'accepted' will appear as green on the colour-coded sheet. This may be because you have previously uploaded a file with the same heading and all of the data is as expected. However, you should check that the 'type' of column allocated by the ROOT is correct. You can check this by clicking on the column heading, which will bring up a small window with this information.

|                        |                                                       |                                                                 | RC                                                      | SLT (                                        | Dnline                                                     | e Outcome <sup>-</sup>                                                                                | ГооІ                                                                                                    | Welcome Kathryn - Test1                                                         |                                                                 |                                                                                                  |      |
|------------------------|-------------------------------------------------------|-----------------------------------------------------------------|---------------------------------------------------------|----------------------------------------------|------------------------------------------------------------|----------------------------------------------------------------------------------------------------|----------------------------------------------------------------------------------------------------|---------------------------------------------------------------------------------|-----------------------------------------------------------------|--------------------------------------------------------------------------------------------------|------|
| LocalPati<br>To change | LocalPatientIdentifier (Incorpted) × Outcome Measures |                                                                 |                                                         |                                              |                                                            |                                                                                                    |                                                                                                    |                                                                                 |                                                                 |                                                                                                  |      |
| Categor                | Patient V                                             | ~                                                               |                                                         |                                              |                                                            | rces   Secure File Upload   In                                                                        | nport Data   Adm                                                                                                  | nin   Site Admin                                                                |                                                                 |                                                                                                  |      |
|                        |                                                       |                                                                 | Mat                                                     | ch Cells Res                                 | set Ignore                                                 | Template)                                                                                             |                                                                                                    |                                                                                 |                                                                 |                                                                                                  |      |
|                        |                                                       |                                                                 |                                                         |                                              |                                                            | :: Column not matched Grey:                                                                           | Ignored/Empty                                                                                                    |                                                                                 |                                                                 | Sort By: Original 🔻 🛛 Back                                                                       | Next |
| No Title               | No Title                                              | LocalPatientIdentifier<br>Category: Patient<br>Type: Patient ID | YearOfBirth<br>Category: Patient<br>Type: Year of birth | Gender<br>Category: Patient<br>Trype: Gender | Episodeldentifier<br>Category: Episode<br>Type: Episode ID | Primary Communications<br>Category : Episode<br>Type: Financy<br>Type: Financy<br>Disorder Descriptor | PrimaryCommunicationS<br>Category: Episode<br>Type: Primary<br>Communication/Swallowing<br>AdditionalCommunicatio | Callegory: Episode<br>Comer Addisonal<br>Comer Addisonal<br>Disorder Descriptor | AdditionalCommunicatio<br>Gategory: Episode<br>Communicationand | Primary.Medica.Diagnosis<br>Category: Episode<br>Trype: Primary.Medical<br>Diagnosis Description |      |
|                        |                                                       | abc 123                                                         | 2009                                                    | male                                         | 1                                                          | dysphagia                                                                                             | r13                                                                                                    | dysphonia                                                                       | r49.0                                                           | stroke                                                                                           | ^    |
|                        |                                                       | abc123                                                          | 2009                                                    | male                                         | 1                                                          | dysphagia                                                                                             | r13                                                                                                    | dysphonia                                                                       | r49.0                                                           | stroke                                                                                           |      |
|                        |                                                       | abc 123                                                         | 2009                                                    | male                                         | 1                                                          | dysphagia                                                                                             | r13                                                                                                    | dysphonia                                                                       | r49.0                                                           | stroke                                                                                           |      |
|                        |                                                       | abc123                                                          | 2009                                                    | male                                         | 1                                                          | dysphagia                                                                                             | r13                                                                                                    | dysphonia                                                                       | r49.0                                                           | stroke                                                                                           |      |
|                        |                                                       | abc123                                                          | 2009                                                    | male                                         | 1                                                          | dysphagia                                                                                             | r13                                                                                                    | dysphonia                                                                       | r49.0                                                           | stroke                                                                                           |      |
|                        |                                                       | abc123                                                          | 2009                                                    | male                                         | 1                                                          | dysphagia                                                                                             | r13                                                                                                    | dysphonia                                                                       | r49.0                                                           | stroke                                                                                           |      |
|                        |                                                       | abc123                                                          | 2009                                                    | male                                         | 1                                                          | dysphagia                                                                                             | r13                                                                                                    | dysphonia                                                                       | r49.0                                                           | stroke                                                                                           |      |
|                        |                                                       | abc123                                                          | 2009                                                    | male                                         | 1                                                          | dysphagia                                                                                             | r13                                                                                                    | dysphonia                                                                       | r49.0                                                           | stroke                                                                                           |      |
|                        |                                                       | abc123                                                          | 2009                                                    | male                                         | 1                                                          | dysphagia                                                                                             | r13                                                                                                    | dysphonia                                                                       | r49.0                                                           | stroke                                                                                           |      |
|                        |                                                       | abc123                                                          | 2009                                                    | male                                         | 1                                                          | dysphagia                                                                                             | r13                                                                                                    | dysphonia                                                                       | r49.0                                                           | stroke                                                                                           |      |
|                        |                                                       | abc123                                                          | 2009                                                    | male                                         | 1                                                          | dysphagia                                                                                             | r13                                                                                                    | dysphonia                                                                       | r49.0                                                           | stroke                                                                                           | ~    |
| 1                      |                                                       | abc123                                                          | 2009                                                    | male                                         | 1                                                          | dysphagia                                                                                             | r13                                                                                                    | dysphonia                                                                       | r49.0                                                           | stroke                                                                                           | ~    |
|                        |                                                       |                                                                 |                                                         |                                              |                                                            |                                                                                                    |                                                                                                    |                                                                                 |                                                                 | Back                                                                                             | Next |

If you need to change the 'type' of column, you can do this by selecting the relevant options from the drop down boxes, 'category' and 'type'. The tables in Annexes 1-3 can support with this. If there is not an appropriate descriptor and you still wish to import the column, you will need to create a user defined field (please see step 7).

| RCSLT Online Outcome Tool                          |           |                                                                 |                                                         |                                             |                                                            |                                                                                  |                                                                                                    |                                                                                                    |                                                                   |                                                                                                |      |  |
|----------------------------------------------------|-----------|-----------------------------------------------------------------|---------------------------------------------------------|---------------------------------------------|------------------------------------------------------------|----------------------------------------------------------------------------------|----------------------------------------------------------------------------------------------------|----------------------------------------------------------------------------------------------------|-------------------------------------------------------------------|------------------------------------------------------------------------------------------------|------|--|
| LocalPatientIdentifier Accepted × Outcome Measures |           |                                                                 |                                                         |                                             |                                                            |                                                                                  |                                                                                                    |                                                                                                    |                                                                   |                                                                                                |      |  |
| Category                                           | Patient V | ~                                                               |                                                         |                                             |                                                            | rces   Secure File Upload   In                                                   | nport Data   Adn                                                                                                  | nin   Site Admin                                                                                      |                                                                   |                                                                                                |      |  |
|                                                    |           |                                                                 | Mate                                                    | th Cells Res                                | set Ignore                                                 | remplate)<br>:: Column not matched Grey:                                         | Ignored/Empty                                                                                                    |                                                                                                    |                                                                   | Sort By: Original - Back                                                                       | Next |  |
| No Title                                           | No Title  | LocalPatientidentifier<br>Category: Patient<br>Type: Patient ID | YearOfBirth<br>Category: Patient<br>Type: Year of birth | Gender<br>Category: Patient<br>Type: Cender | Episodeidentifier<br>Category: Episode<br>Type: Episode ID | Primary Communications<br>Category: Episode<br>Type: Primary<br>Other Descriptor | PrimaryCommunicationS<br>Category: Episode<br>Type: Primary<br>Communication/Swallowing<br>AdditionalCommunicatio | cangory. Espisole<br>Chree Addisonal<br>Chree Addisonal<br>Disorder Descriptor<br>Disorder Descriptor | Additional.Communicatio<br>Category: Episode<br>Typer: Additional | Primary/MedicalDiagnosis<br>Category: Episode<br>Type: Primary Medical<br>Diagnosis Descriptor |      |  |
| _                                                  |           | abc123                                                          | 2009                                                    | male                                        | 1                                                          | dysphagia<br>dysphagia                                                           | r13                                                                                                    | dysphonia                                                                                             | r49.0                                                             | stroke                                                                                         | ^    |  |
|                                                    |           | abc123                                                          | 2009                                                    | male                                        | 1                                                          | dysphagia                                                                        | r13                                                                                                    | dysphonia                                                                                             | r49.0                                                             | stroke                                                                                         |      |  |
|                                                    |           | abc123                                                          | 2009                                                    | male                                        | 1                                                          | dysphagia                                                                        | r13                                                                                                    | dysphonia                                                                                             | r49.0                                                             | stroke                                                                                         |      |  |
|                                                    |           | abc123                                                          | 2009                                                    | male                                        | 1                                                          | dysphagia                                                                        | r13                                                                                                    | dysphonia                                                                                             | r49.0                                                             | stroke                                                                                         |      |  |
|                                                    |           | abc123                                                          | 2009                                                    | male                                        | 1                                                          | dysphagia                                                                        | r13                                                                                                    | dysphonia                                                                                             | r49.0                                                             | stroke                                                                                         |      |  |
|                                                    |           | abc123                                                          | 2009                                                    | male                                        | 1                                                          | dysphagia                                                                        | r13                                                                                                    | dysphonia                                                                                             | r49.0                                                             | stroke                                                                                         |      |  |
|                                                    |           | abc123                                                          | 2009                                                    | male                                        | 1                                                          | dysphagia                                                                        | r13                                                                                                    | dysphonia                                                                                             | r49.0                                                             | stroke                                                                                         |      |  |
|                                                    |           | abc123                                                          | 2009                                                    | male                                        | 1                                                          | dysphagia                                                                        | r13                                                                                                    | dysphonia                                                                                             | r49.0                                                             | stroke                                                                                         |      |  |
|                                                    |           | abc123                                                          | 2009                                                    | male                                        | 1                                                          | oysphagia                                                                        | 113                                                                                                    | dysphonia                                                                                             | r49.0                                                             | stroke                                                                                         |      |  |
|                                                    |           | abc123                                                          | 2009                                                    | male                                        | 1                                                          | dysphagia<br>dysphagia                                                           | r13                                                                                                    | dysphonia                                                                                             | 149.0                                                             | stroke                                                                                         |      |  |
|                                                    |           | aut123                                                          | 2009                                                    | male                                        | 1                                                          | dvenhagia                                                                        | r12                                                                                                    | dysphonia                                                                                             | 149.0                                                             | stroke                                                                                         | ~    |  |
| <                                                  |           | aud 123                                                         | 2009                                                    | male                                        |                                                            | vyspridyla                                                                       | 115                                                                                                    | Gysphonia                                                                                             | 143.0                                                             | SUOKE                                                                                          | >    |  |
|                                                    |           |                                                                 |                                                         |                                             |                                                            |                                                                                  |                                                                                                    |                                                                                                    |                                                                   | Back                                                                                           | Next |  |

3b. Repeat this step for all of the green column headings.

3c. Similarly, check that all of the 'grey' headings have correctly been ignored. This may be because the column contains no data, or you have previously opted to 'ignore' this column type. If this is a mistake and you would like the column to be imported, click on the column heading and manually select the 'category' and 'type' of the column from the drop-down options. The tables in Annexes 1-3 can support with this.

|                                 |                                                         |                                                                 | R                                                          | CSLT                                                       | Onl                                               | ine O                                                    | utco                                            | ome T                                           | ool                                            |                 | Welcome Kath                           | ıryn - Test1                          |                                         |                                      |                                         |                                      |                           |       |
|---------------------------------|---------------------------------------------------------|-----------------------------------------------------------------|------------------------------------------------------------|------------------------------------------------------------|---------------------------------------------------|----------------------------------------------------------|-------------------------------------------------|-------------------------------------------------|------------------------------------------------|-----------------|----------------------------------------|---------------------------------------|-----------------------------------------|--------------------------------------|-----------------------------------------|--------------------------------------|---------------------------|-------|
|                                 |                                                         |                                                                 |                                                            |                                                            | Ther                                              | apy Ou                                                   | tcome                                           | e Measi                                         | ures                                           |                 |                                        |                                       |                                         |                                      |                                         |                                      |                           |       |
| Uploa                           | d File / Shee                                           | Home<br>ets / Import I                                          | My Dashb<br>Data for: Epis                                 | oard Patient                                               | ts   Reports<br>with UDF - Fe                     | Resources                                                | Secur To                                        | o Title<br>change this ma<br>Category None      | apping, please                                 | e select from t | he drop-down:                          | boxes:                                | ×                                       |                                      |                                         |                                      |                           |       |
| Green:                          | All cells mate                                          | hed Yellow:                                                     | Some cells m                                               | atched Blue: I                                             | Not accepted                                      | Orange: Colu                                             | mn noi                                          | Type None                                       | e 🗸                                            |                 |                                        |                                       |                                         |                                      | Sort                                    | t By: Original 🕶                     | Back                      | Next  |
| ing<br>Date Final               | titingPrimar<br>ing<br>hent (Primary)                   | utingSecond<br>ing<br>ent                                       | PrimaryFinal<br>ing<br>(Primary)                           | Secondary<br>ing<br>(Secondary)                            | atingFinal<br>ing<br>ation Final                  | ngFinal<br>ing<br>ing (Patient)                          | ing ing                                         | of c<br>sod                                     | sodi<br>ge (                                   |                 | ntac<br>soci                           | Reset I                               | gnore                                   | apos                                 | ring<br>sode                            | epos                                 |                           |       |
| Category: Kai<br>Type: Rating I | ImpairmentRa<br>Category: Ral<br>Type: Impairm<br>Final | ImpairmentRa<br>Category: Rat<br>Type: Impairm<br>(Secondary) F | ActivityRating<br>Category: Ral<br>Type: Activity<br>Final | ActivityRating<br>Category: Rai<br>Type: Activity<br>Final | ParticipationR<br>Category: Rat<br>Type: Particip | WellbeingRatt<br>Category: Rat<br>Type: Well-be<br>Final | CarerWellbeir<br>Category: Rat<br>Type: Well-be | Final<br>Total number<br>Category: Epi<br>Type: | DischargeCoc<br>Category: Epi<br>Type: Dischar | No Title        | Number of co<br>Category: Epi<br>Type: | Direct time<br>Category: Epi<br>Type: | Indirect time<br>Category: Epi<br>Type: | Total time<br>Category: Epi<br>Type: | Person delive<br>Category: Epi<br>Type: | Care spell<br>Category: Epi<br>Type: | Intervention<br>Category: | Type: |
| /2017                           | 3                                                       |                                                                 | 3                                                          |                                                            | 3                                                 | 3                                                        | 3                                               | 6                                               | U                                              |                 | 6                                      | 240                                   | 120                                     | 360                                  | SLT                                     | 1                                    | A                         | ~     |
| /2018                           | 3                                                       |                                                                 | 3                                                          |                                                            | 3                                                 | 3                                                        | 3                                               | 7                                               | TC                                             |                 | 6                                      | 240                                   | 120                                     | 360                                  | SLT                                     | 2                                    | В                         |       |
| /2017                           | 4                                                       | 2                                                               | 3                                                          | 2                                                          | 3                                                 | 3                                                        | 3                                               | 2                                               | DNA                                            |                 | 6                                      | 240                                   | 120                                     | 300                                  | SLI                                     | 3                                    |                           |       |
| /2018                           | 3                                                       |                                                                 | 3                                                          | 5                                                          | 3                                                 | 3                                                        | 3                                               | - 8                                             | EEOC                                           |                 | 6                                      | 240                                   | 120                                     | 360                                  | SLT                                     | 4                                    | A                         |       |
|                                 |                                                         |                                                                 |                                                            |                                                            |                                                   |                                                          |                                                 | 8                                               | D                                              |                 | 6                                      | 240                                   | 120                                     | 360                                  | SLT                                     | 5                                    | в                         |       |
| /2018                           | 3.5                                                     | 3.5                                                             | 3.5                                                        | 3                                                          | 3.5                                               | 3                                                        | 3                                               | 8                                               | MOA                                            |                 | 6                                      | 240                                   | 120                                     | 360                                  | SLTA                                    | 6                                    | с                         |       |
| /2019                           | 4                                                       | 4                                                               | 4                                                          | 4                                                          | 4                                                 | 4                                                        | 4                                               | 4                                               | DNA                                            |                 | 6                                      | 240                                   | 120                                     | 360                                  | SLT                                     | а                                    | D                         |       |
| /2017                           | 3                                                       |                                                                 | 3                                                          |                                                            | 3                                                 | 3                                                        | 3                                               | 6                                               | U                                              |                 | 6                                      | 240                                   | 120                                     | 360                                  | SLTA                                    | 7                                    | A                         |       |
| /2018                           | 3                                                       |                                                                 | 3                                                          |                                                            | 3                                                 | 3                                                        | 3                                               | 7                                               | TC                                             |                 | 6                                      | 240                                   | 120                                     | 360                                  | SLT                                     | 8                                    | В                         |       |
| /2017                           | 4                                                       |                                                                 | 3                                                          |                                                            | 3                                                 | 3                                                        | 3                                               | 5                                               | TAS                                            |                 | 6                                      | 240                                   | 120                                     | 360                                  | SLTA                                    | 9                                    | С                         |       |
| /2017                           | 3                                                       | 3                                                               |                                                            | 3                                                          | 3                                                 | 3                                                        | 3                                               | 2                                               | DNA                                            |                 | 6                                      | 240                                   | 120                                     | 360                                  | SLT                                     | а                                    | D                         |       |
| /2018                           | 3                                                       |                                                                 | 3                                                          |                                                            | 3                                                 | 3                                                        | 3                                               | 8                                               | EÉOC                                           |                 | 6                                      | 240                                   | b                                       | #VALUE!                              | SLTA                                    | 10                                   | A                         | >     |
|                                 |                                                         |                                                                 |                                                            |                                                            |                                                   |                                                          |                                                 |                                                 |                                                |                 |                                        |                                       |                                         |                                      |                                         |                                      | Back                      | Next  |

3d. Repeat this step for all of the grey column headings.

#### Step four: Verify the automatically mapped column headings (purple)

4a. The column headings in purple have been mapped automatically, but you will need to check that the description that has been allocated is correct. Again, you can do this by selecting the column heading, and checking what mapping is listed in the pop-up box.

In the example below, the column with the heading 'LocalPatientIdentifier' has been mapped to 'Patient ID'. If this is correct, click 'accept'.

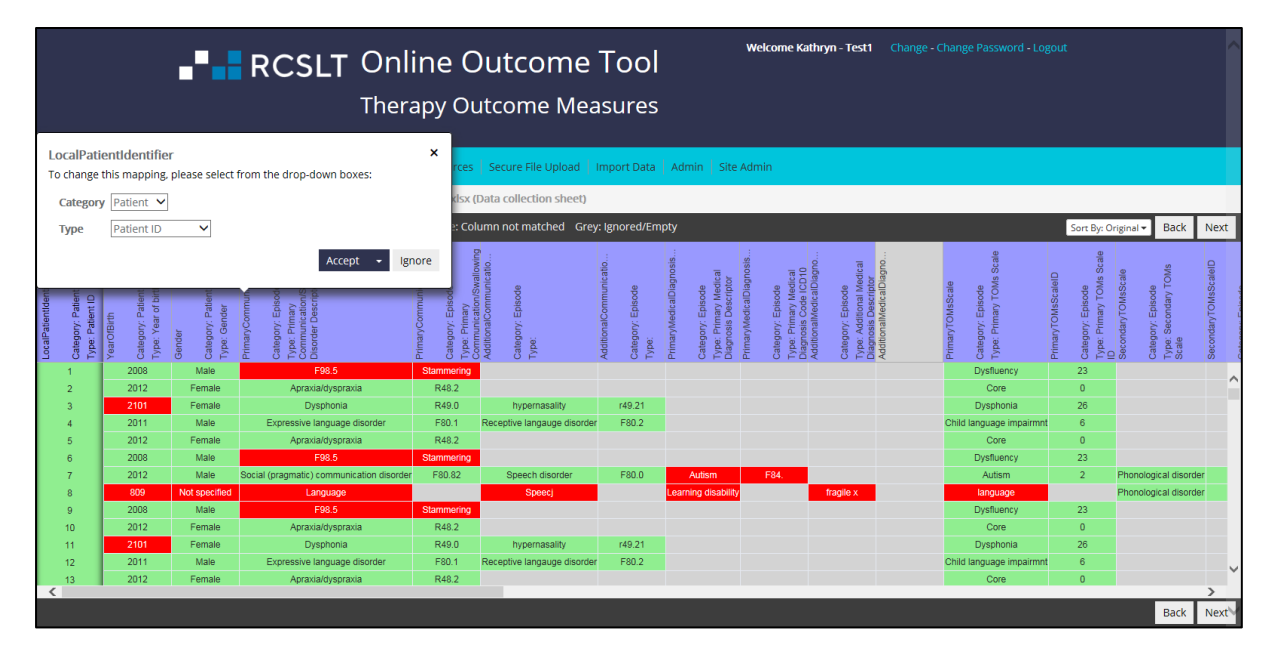

4b. If the ROOT has incorrectly mapped the column heading, use the drop down boxes to identify the most appropriate descriptor. You will need to select the 'category' of the data, followed by which 'type', then click 'save'. The tables provided in Annexes 1-3 will support with this.

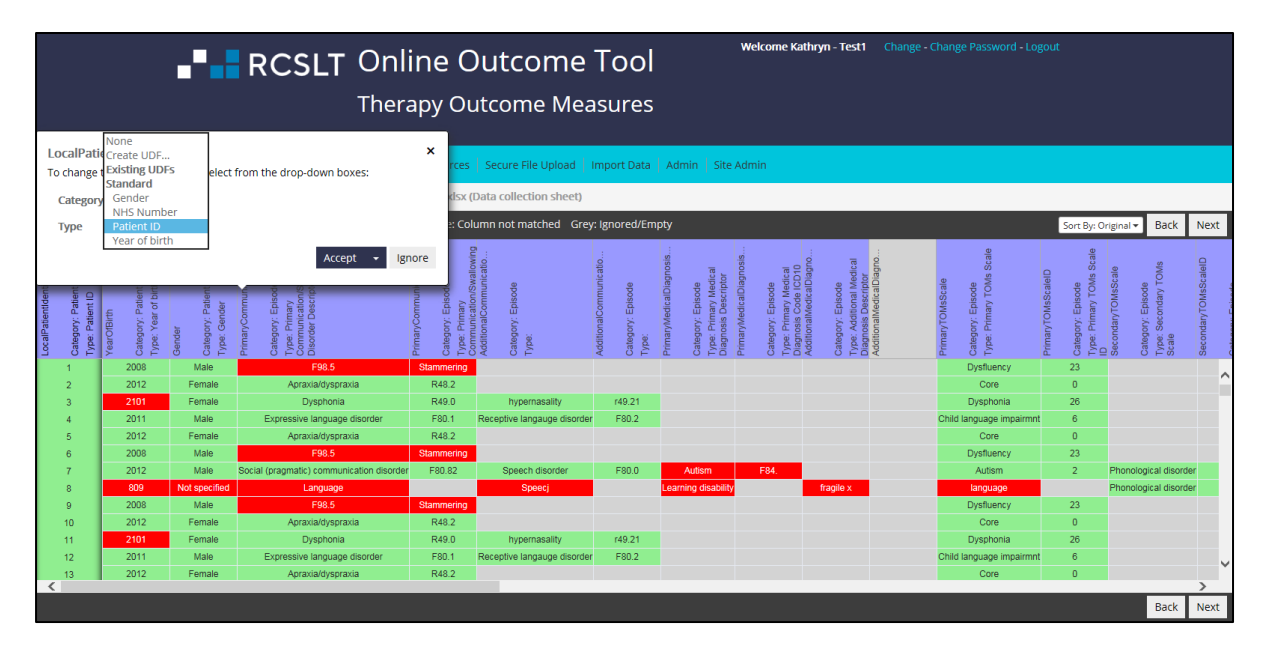

4c. If you do not wish to import a column in your spreadsheet, click 'ignore'

4d. If you wish to import a column but an appropriate option does not appear in the drop-down boxes, may need to create a 'user defined field' (please see step 7).

4e. The column heading will then:

- turn green if all values in the cells in that column are correct
- turn grey if you have opted not to import this column of data
- turn yellow if there are unmatched cells in the column (see steps 6 and 8)

4f. Complete this process for all purple columns in the file

#### Step five: Mapping an unmatched column heading (orange)

5a. If a column heading is orange, this means that the ROOT cannot automatically detect the type of column. You will need to click on the column heading to bring up the column-mapping window, and select the 'category' and 'type' of column manually. The tables in Annexes 1-3 can support with this.

5b. If there is not an appropriate descriptor and you still wish to import the column, you will need to create a user defined field (please see step 7).

|            | -                            | RCS                                                              | SLT C                                                   | <b>nline</b><br>nerapy                      | e Outcom                                                          | ne To<br>Measu      | ool<br>ures                                                    | Welcome Kat                           | hryn - Test                                               |                                                          |                                                                          |                         |                         |                  |
|------------|------------------------------|------------------------------------------------------------------|---------------------------------------------------------|---------------------------------------------|-------------------------------------------------------------------|---------------------|----------------------------------------------------------------|---------------------------------------|-----------------------------------------------------------|----------------------------------------------------------|--------------------------------------------------------------------------|-------------------------|-------------------------|------------------|
| Upload Fi  | Home   My<br>le / Sheets / I | Dashboard  <br>mport Data fo                                     | Patients Re                                             | ports   Reso<br>omes Databas                | urces Secure File Uplo                                            | Additiona<br>Catego | alCommunicat                                                   | ionSwallowingDisorderD                | escriptor                                                 | ×                                                        |                                                                          |                         |                         |                  |
| Green: Col | umn/Cells matc               | hed and accep                                                    | oted Yellow: (                                          | olumn match                                 | ned Orange: Column no                                             | Туре                | None                                                           | Ŧ                                     |                                                           |                                                          | Sor                                                                      | t By: Original 🗸        | Back I                  | Next             |
| No Title   | No Title                     | LocalPatienti dentifier<br>Category: Patient<br>Type: Patient ID | YearOfBirth<br>Category: Patient<br>Type: Year of birth | Gender<br>Category: Patient<br>Type: Gender | PrimaryCommunicationS<br>Category: Episode<br>Type: SLT Diagnosis |                     | Primarycommuni<br>Category: Episod<br>Type: SLT Diagno<br>Code | AdditionalComm.<br>Category,<br>Type. | AdditionalCommu<br>Category, Episod<br>Type: Primary I/CC | PrimaryMedicalD<br>Category: Episod<br>Type: Primary Dis | PrimaryMedicalDlbgnoss<br>Category: Episode<br>Type: Primary ICD 10 Code | AdditionalMedicalDlagno | AdditionalMedicalUiagno | PrimanyTOMsScale |
|            |                              | KLM86735<br>BHY69473                                             | 2008                                                    | Male<br>Female                              | F98.5<br>Apraxia/dvspraxi                                         | ia                  | Stammering<br>R48.2                                            |                                       |                                                           |                                                          |                                                                          |                         |                         |                  |
|            |                              | BHH97545                                                         | 2101                                                    | Female                                      | Dysphonia                                                         |                     | R49.0                                                          | hypernasality                         | r49.21                                                    |                                                          |                                                                          |                         |                         |                  |
|            |                              | HTY80832<br>BHY69473                                             | 2011 2012                                               | Male<br>Female                              | Expressive language of<br>Apraxia/dyspraxi                        | disorder<br>ia      | F80.1<br>R48.2                                                 | Receptive langauge disorder           | F80.2                                                     |                                                          |                                                                          |                         |                         | Ch               |
|            |                              | PLM86735                                                         | 2008                                                    | Male                                        | F98.5                                                             |                     | Stammering                                                     |                                       |                                                           |                                                          |                                                                          |                         |                         |                  |
|            |                              | HJL893728                                                        | 2012                                                    | Male                                        | Social (pragmatic) communic                                       | ation disorder      | F80.82                                                         | Speech disorder                       | F80.0                                                     | Autism                                                   | F84.                                                                     |                         |                         |                  |
|            |                              |                                                                  |                                                         |                                             |                                                                   |                     |                                                                |                                       |                                                           |                                                          |                                                                          |                         |                         |                  |
| 4          |                              |                                                                  |                                                         |                                             |                                                                   |                     |                                                                |                                       |                                                           |                                                          |                                                                          |                         |                         | •                |
|            |                              |                                                                  |                                                         |                                             |                                                                   |                     |                                                                |                                       |                                                           |                                                          |                                                                          |                         | Back I                  | Next             |

#### Step 6: Matching the cell values (cells that appear red)

After completing the previous steps, the column headings (top row) will be colour coded as follows:

- green if all values in the cells in that column are correct
- grey if you have opted not to import this column of data
- yellow if there are unmatched cells (red) in the column

The next step is to match the values in any columns that are still yellow.

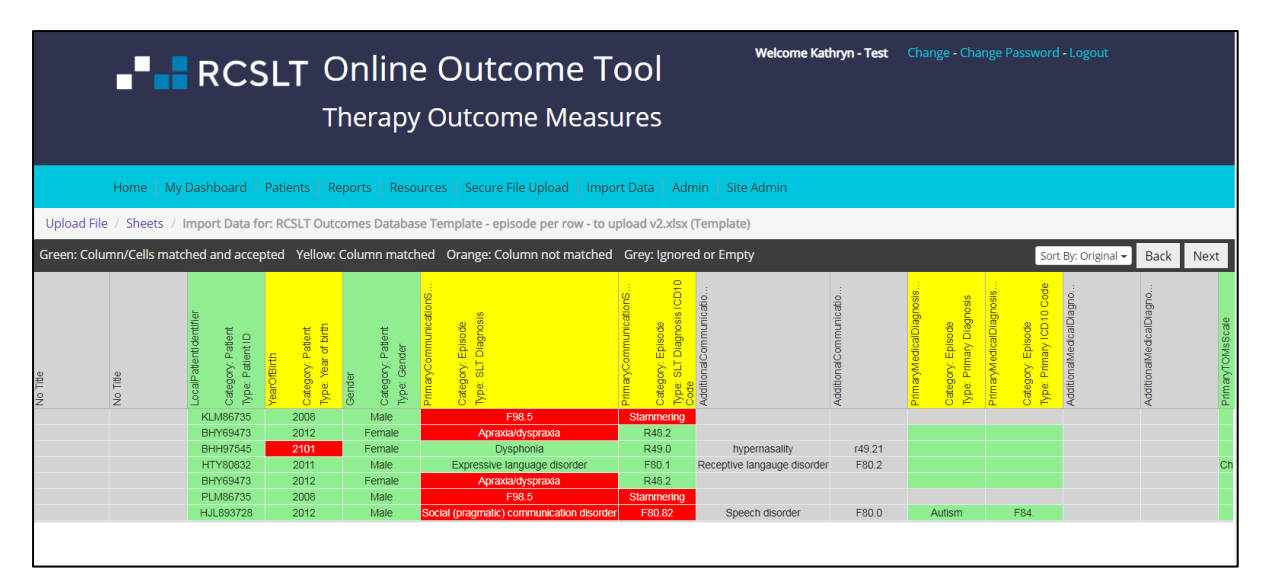

6a. Click on the column heading and then select 'match cells' in the pop-up box:

|                                                                                               | <b>__</b> R                                                       | CSLT                                                                                          | - Onl                                                                                            | ine O                                                                                                    | utcor                                                          | ne Tool                                              | Y                                                       | Welcome Kath                                             | ryn - Test1                                         | Change - Chi                                        | ange Password                           | i - Logout                              |                                                            |         | ^    |
|-----------------------------------------------------------------------------------------------|-------------------------------------------------------------------|-----------------------------------------------------------------------------------------------|--------------------------------------------------------------------------------------------------|----------------------------------------------------------------------------------------------------|----------------------------------------------------------------|------------------------------------------------------|---------------------------------------------------------|----------------------------------------------------------|-----------------------------------------------------|-----------------------------------------------------|-----------------------------------------|-----------------------------------------|------------------------------------------------------------|---------|------|
|                                                                                               |                                                                   |                                                                                               | Ther                                                                                             | apy Ou                                                                                                    | tcome                                                          | Measures                                             |                                                         |                                                          | Discharg<br>To change                               | geCode (Accordent)                                  | pted<br>3, please select                | t from the dro                          | p-down boxes:                                              |         | ×    |
|                                                                                               | Home My Dash                                                      | hboard Patier                                                                                 | its Reports                                                                                      | Resources                                                                                                    | Secure File U                                                  | pload   Import Data   A                              | dmin   Site A                                           | dmin                                                     | Catego                                              | ry Episode 🛰                                        | ·                                       |                                         |                                                            |         |      |
| the local fills                                                                               | Charles I Imment Data from Ca                                     |                                                                                               | + 61 E- h- 0.00                                                                                  | 10                                                                                                    | 4-3                                                            |                                                      |                                                         | -                                                        | Туре                                                | Discharge                                           | Code                                    |                                         |                                                            |         | ~    |
| Upload File                                                                                   | 7 Sneets 7 Import Data for: Sc                                    | fore per row tes                                                                              | it file - Fed 20                                                                                 | 19.XISX (Templa                                                                                                    | ite)                                                           |                                                      |                                                         | _                                                        |                                                     |                                                     |                                         | Mat                                     | ch Cells Res                                               | et Igr  | nore |
| Green: All cell                                                                               | is matched Yellow: Some cells r                                   | matched Blue:                                                                                 | Not accepted                                                                                     | Orange: Colu                                                                                                    | nn not match                                                   | ed Grey: Ignored/Empty                               |                                                         |                                                          |                                                     |                                                     |                                         |                                         |                                                            |         |      |
| Category: Episode<br>Type: Additional<br>Communication/Swallowing<br>Primary/MedicalDiagnosis | Category: Episode<br>Type: Primary Medical<br>Dagnosis Descriptor | PrimaryMedicalDiagnosis<br>Category: Episode<br>Type: Primary Medical<br>Diagnosis Sode (CD10 | AdditionalMedicalDiagno<br>Category: Episode<br>Type: Additional Medical<br>Diagnosis Descriptor | AdditionalMedicalDiagno<br>5 Category: Episode<br>7 type: Additional Medical<br>Diagnosis Code ICD10<br>10MisscalePrimary Seco | Category: Rating<br>Type: Primary or<br>TOMSScale<br>TOMSScale | Category: Episode<br>Type: TOMS Scale<br>Description | TOMSScaleID<br>Category: Episode<br>Type: TOMS Scale ID | Rating ID<br>Category: Rating<br>Type: Rating identifier | RatingType<br>Category: Rating<br>Type: Rating Type | RatingDate<br>Category: Rating<br>Type: Rating Date | TOMsDomain<br>Category: Rating<br>Type: | TOMSRating<br>Category: Rating<br>Type: | DischargeCode<br>Category: Episode<br>Type: Discharge Code | NO HITE |      |
| r49.0                                                                                         | stroke                                                            | i64                                                                                           | pneumonia                                                                                        | j12<br>i12                                                                                                    | р<br>р                                                         | dysphagia                                            | 24                                                      | 1                                                        | s                                                   | 12/02/2016                                          | A                                       | 2                                       |                                                            |         | ^    |
| r49.0                                                                                         | stroke                                                            | 164                                                                                           | pneumonia                                                                                        | j12                                                                                                    | p                                                              | dysphagia                                            | 24                                                      | 1                                                        | s                                                   | 12/02/2016                                          | P                                       | 2                                       |                                                            |         |      |
| r49.0                                                                                         | stroke                                                            | i64                                                                                           | pneumonia                                                                                        | j12                                                                                                    | р                                                              | dysphagia                                            | 24                                                      | 1                                                        | s                                                   | 12/02/2016                                          | W                                       | 2                                       |                                                            |         |      |
| r49.0                                                                                         | stroke                                                            | 164                                                                                           | pneumonia                                                                                        | j12                                                                                                    | p                                                              | dysphagia                                            | 24                                                      | 1                                                        | s                                                   | 12/02/2016                                          | CWB                                     | 2                                       |                                                            |         |      |
| r49.0                                                                                         | stroke                                                            | i64                                                                                           | pneumonia                                                                                        | j12                                                                                                    | S                                                              | dysphonia                                            | 26                                                      | 1                                                        | s                                                   | 12/02/2016                                          | 1                                       | 3                                       |                                                            |         |      |
| r49.0                                                                                         | stroke                                                            | 164                                                                                           | pneumonia                                                                                        | j12<br>i12                                                                                                    | s                                                              | dysphonia                                            | 26                                                      | 1                                                        | S :                                                 | 12/02/2016                                          | A                                       | 2                                       |                                                            |         |      |
| r49.0                                                                                         | stroke                                                            | 164                                                                                           | prieumonia                                                                                       | j12<br>i12                                                                                                    | р<br>0                                                         | dysphagia                                            | 24                                                      | 2                                                        | 1                                                   | 12/02/2016                                          | A                                       | 2                                       |                                                            |         |      |
| r49.0                                                                                         | stroke                                                            | 164                                                                                           | pneumonia                                                                                        | i12                                                                                                    | 0                                                              | dysphagia                                            | 24                                                      | 2                                                        | · ·                                                 | 12/02/2016                                          | P                                       | 3                                       |                                                            |         |      |
| r49.0                                                                                         | stroke                                                            | i64                                                                                           | pneumonia                                                                                        | j12                                                                                                    | p                                                              | dysphagia                                            | 24                                                      | 2                                                        | i                                                   | 12/02/2016                                          | w                                       | 2                                       |                                                            |         |      |
| r49.0                                                                                         | stroke                                                            | 164                                                                                           | pneumonia                                                                                        | j12                                                                                                    | p                                                              | dysphagia                                            | 24                                                      | 2                                                        | i.                                                  | 12/02/2016                                          | CWB                                     | 2                                       |                                                            |         |      |
| r49.0                                                                                         | stroke                                                            | i64                                                                                           | pneumonia                                                                                        | j12                                                                                                    | S                                                              | dysphonia                                            | 26                                                      | 2                                                        | i                                                   | 12/02/2016                                          | 1                                       | 2                                       |                                                            |         |      |
| (                                                                                             |                                                                   |                                                                                               |                                                                                                  |                                                                                                    |                                                                |                                                      |                                                         |                                                          |                                                     |                                                     |                                         |                                         |                                                            | Back    | Next |

6b. Select the options from the drop-down boxes on the right hand side or type directly into the box. If you do not know the correct value, please select 'ignore':

|                                                                                                    | it Cells               | , Welcome Kathryn - Test1 Char                                                                                                    | nge - Change Password - Logout                                                                                                    |           |
|----------------------------------------------------------------------------------------------------|------------------------|----------------------------------------------------------------------------------------------------|----------------------------------------------------------------------------------------------------|-----------|
| Pierre My Dashboard ff<br>Uppload File // Sheets // Import Data for: Score per<br>Green: Al cells matched Vellow: Some cells matche<br>Cuber y etailors<br>Green: Al cells matched Vellow: Some cells matche<br>Cuber y etailors<br>Green: Al cells matched vellow: Some cells matche<br>Cuber y etailors<br>Cuber y etailors<br>Cuber y etailor | m Type: Discharge Code | DC<br>No Match<br>Ignore<br>Unknown/other<br>Therapy complete (discharged)<br>Transferred to another service<br>Did not attend<br>End of episode of care (to be reviewed) | Sore By:: Origonal      Sore By:: Origonal      S | Back Next |
| r49.0 stroke<br>r49.0 stroke                                                                                                    |                        | Save                                                                                                    | Close 1 2                                                                                                    | ľ v       |
|                                                                                                    |                        |                                                                                                    |                                                                                                    | Back Next |

6c. Then click 'save'.

6d. When all the values are matched (or 'ignored), the column heading will turn green:

|                                                                  | •••                                                     | RCS                                         | <b>LT Online O</b><br>Therapy Ou                                                   | utco<br>tcome                                               | me Tool<br>Measures                                                                                                    |                                                                                             | Welcome Kathry                                                                               | <b>yn - Test</b> Chan                                                                                                    | ge - Change Pas:                                                                                | word - Logout                                                   |                          |
|------------------------------------------------------------------|---------------------------------------------------------|---------------------------------------------|------------------------------------------------------------------------------------|-------------------------------------------------------------|----------------------------------------------------------------------------------------------------|---------------------------------------------------------------------------------------------|----------------------------------------------------------------------------------------------|----------------------------------------------------------------------------------------------------|-------------------------------------------------------------------------------------------------|-----------------------------------------------------------------|--------------------------|
|                                                                  | Home   My I                                             | Dashboard                                   | Patients Reports Resources                                                         | Secure File U                                               | pload   Import Data                                                                                                    | Admin   Site A                                                                              | Admin                                                                                        |                                                                                                    |                                                                                                 |                                                                 |                          |
| Upload File                                                      | / Sheets / I                                            | mport Data fo                               | or: Test file with UDF and errors v2.x                                             | lsx (Data colle                                             | ction sheet)                                                                                                    |                                                                                             |                                                                                              |                                                                                                    |                                                                                                 |                                                                 |                          |
| Green: Colun                                                     | nn/Cells matcl                                          | hed and acce                                | oted Yellow: Column matched Or                                                     | ange: Column                                                | not matched Grey: Ig                                                                                                    | nored or Empty                                                                              |                                                                                              |                                                                                                    |                                                                                                 | Sort By: Original - Back N                                      | lex                      |
| LocalPatenti dentifier<br>Category: Patient<br>Type: Patient I D | YearOfBirth<br>Category: Patiert<br>Type: Year of birth | Gender<br>Category: Patient<br>Type: Gender | Pitman, Communications<br>Category, Espisolo<br>Type Pitman,<br>Spender Desorption | PrimaryCommunicationS<br>Category. Episode<br>Type: Primary | Additional cover services and<br>Additional communicatio<br>Type: Additional<br>Communication &<br>Swallowing Disorder<br>Descriptor | AdditionalCommunicatio<br>Category: Episode<br>Type: Additional<br>Communication/Swallowing | PrimaryMedicalDiagnosis<br>Category: Episode<br>Upe: Primary Medical<br>Diagnosis Descriptor | HrimaryMeolicalUlaghosis<br>Category: Episode<br>Type: Primary Medical<br>Diagnosis Code (CD10<br>AdditionalMedicalDiagno | Category, Episode<br>Type: Additonal Medical<br>Diagnosis Descriptor<br>AdditionalMedicalDiagno | PrimayTOMSScale<br>Category, Episode<br>Type Primary TOMS Scale | FIIII di y - concoverver |
| 1153                                                             | 2008                                                    | Male                                        | F98.5                                                                              | Stammering                                                  |                                                                                                    |                                                                                             |                                                                                              |                                                                                                    |                                                                                                 | Dysfluency                                                      |                          |
| 1154                                                             | 2012                                                    | Female                                      | Apraxia/dyspraxia                                                                  | R48.2                                                       | hyporpagality                                                                                                    | r40.04                                                                                      |                                                                                              |                                                                                                    |                                                                                                 | Core                                                            |                          |
| 1156                                                             | 2011                                                    | Male                                        | Expressive language disorder                                                       | F80.1                                                       | Receptive langauge disord                                                                                                    | er F80.2                                                                                    |                                                                                              |                                                                                                    |                                                                                                 | Child language impairmnt                                        |                          |
| 1157                                                             | 2012                                                    | Female                                      | Apraxia/dyspraxia                                                                  | R48.2                                                       |                                                                                                    |                                                                                             |                                                                                              |                                                                                                    |                                                                                                 | Core                                                            |                          |
| 1158                                                             | 2008                                                    | Male                                        | F98.5                                                                              | Stammering                                                  |                                                                                                    |                                                                                             |                                                                                              |                                                                                                    |                                                                                                 | Dysfluency                                                      |                          |
| 1159                                                             | 2012                                                    | Male<br>Not specified                       | Social (pragmatic) communication disorder                                          | F80.82                                                      | Speech disorder                                                                                                    | +80.0                                                                                       | Autism                                                                                       | F84.                                                                                                    | franile v                                                                                       | Autism                                                          |                          |
| 1161                                                             | 2008                                                    | Male                                        | F98.5                                                                              | Stammering                                                  | Speed                                                                                                    |                                                                                             | Learning disability                                                                          |                                                                                                    | nagiic x                                                                                        | Dysfluency                                                      |                          |
| 1162                                                             | 2012                                                    | Female                                      | Apraxia/dyspraxia                                                                  | R48.2                                                       |                                                                                                    |                                                                                             |                                                                                              |                                                                                                    |                                                                                                 | Core                                                            |                          |

6e. If you need to make a change, click 'reset':

|                                                                   |                                                        | RCS                                         | LT Online O                                                                                                    | utco                                                                                    | me Tool                                                                                                    |                                                                                             | Welcome Kathry                                                                                | <b>n - Test</b> Chan;                                                                          |                                                                                                 | ssword - Logout                                            |
|-------------------------------------------------------------------|--------------------------------------------------------|---------------------------------------------|----------------------------------------------------------------------------------------------------|-----------------------------------------------------------------------------------------|----------------------------------------------------------------------------------------------------|---------------------------------------------------------------------------------------------|-----------------------------------------------------------------------------------------------|------------------------------------------------------------------------------------------------|-------------------------------------------------------------------------------------------------|------------------------------------------------------------|
| Gender A                                                          | ccepted this mapping, I                                | please select f                             | from the drop-down boxes:                                                                                        | × ne                                                                                    | Measures                                                                                                    |                                                                                             |                                                                                               |                                                                                                |                                                                                                 |                                                            |
| Category                                                          | Patient 🔻                                              |                                             |                                                                                                    | File U                                                                                  | oload   Import Data   /                                                                                                   | Admin Site                                                                                  | Admin                                                                                         |                                                                                                |                                                                                                 |                                                            |
| Туре                                                              | Gender                                                 | Ŧ                                           |                                                                                                    | a colle                                                                                 | ction sheet)                                                                                                    |                                                                                             |                                                                                               |                                                                                                |                                                                                                 |                                                            |
|                                                                   |                                                        |                                             | Match Cells Reset Ign                                                                                            | ore olumn                                                                               | not matched Grey: Ign                                                                                                    | ored or Empty                                                                               | /                                                                                             |                                                                                                |                                                                                                 | Sort By: Original - Back Next                              |
| LocalPatienti dentifier<br>Category: Patient<br>Type: Patient I D | YearOBirth<br>Category: Patient<br>Type: Year of birth | Gender<br>Category: Patlent<br>Type: Gender | Primary.communeations<br>Canagory: Episode<br>Digne Primary.<br>Digne Privatory Swallowing<br>Disorde Disorption | PrimaryCommunicationS<br>Category: Episode<br>Type: Primary<br>Communication/Swallowing | Additional.communicatio<br>Category. Episode<br>Typer. Additional<br>Communication &<br>Swallowing Disorder<br>Descriptor | AdditionalCommunicatio<br>Category: Episode<br>Type: Additional<br>Communication/Swallowing | PrimaryMedicalDiagnosis<br>Category: Episode<br>Type: Primary Medical<br>Diagnosis Descriptor | Category: Episode<br>Type: Primary Medical<br>Diagnosis Code ICD 10<br>AdditionalMedicalDiagno | Category: Episode<br>Type: Additonal Medical<br>Diagnosis Descriptor<br>AdditionalMedicalDiagno | PimayTOMsScale<br>Category Episode<br>Type Pimay TOMsScale |
| 1153                                                              | 2008                                                   | Male                                        | F98.5                                                                                                    | Stammering                                                                              |                                                                                                    |                                                                                             |                                                                                               |                                                                                                |                                                                                                 | Dysfluency                                                 |
| 1154                                                              | 2012                                                   | Female                                      | Apraxia/dyspraxia                                                                                                | R48.2                                                                                   | hypernasalihy                                                                                                    | r40.01                                                                                      |                                                                                               |                                                                                                |                                                                                                 | Core                                                       |
| 1155                                                              | 2011                                                   | Male                                        | Expressive language disorder                                                                                     | F80.1                                                                                   | Receptive langauge disorder                                                                                               | F80.2                                                                                       |                                                                                               |                                                                                                |                                                                                                 | Child language impairmnt                                   |
| 1157                                                              | 2012                                                   | Female                                      | Apraxia/dyspraxia                                                                                                | R48.2                                                                                   |                                                                                                    |                                                                                             |                                                                                               |                                                                                                |                                                                                                 | Core                                                       |
| 1158                                                              | 2008                                                   | Male                                        | F98.5                                                                                                    | Stammering                                                                              |                                                                                                    |                                                                                             |                                                                                               |                                                                                                |                                                                                                 | Dysfluency                                                 |
| 1159                                                              | 2012                                                   | Male                                        | Social (pragmatic) communication disorder                                                                        | F80.82                                                                                  | Speech disorder                                                                                                    | F80.0                                                                                       | Autism                                                                                        | F84.                                                                                           | casile v                                                                                        | Autism                                                     |
| 1160                                                              | 2008                                                   | Male                                        | Eanguage<br>E98.5                                                                                                | Stammering                                                                              | speed                                                                                                    |                                                                                             | Learning disability                                                                           | _                                                                                              | ragile x                                                                                        | Dysfluency                                                 |
| 1162                                                              | 2012                                                   | Female                                      | Apraxia/dyspraxia                                                                                                | R48.2                                                                                   |                                                                                                    |                                                                                             |                                                                                               |                                                                                                |                                                                                                 | Core                                                       |

6f. Repeat for any other columns that are yellow.

6g. Refer to step 8 for matching cells in 'user defined fields'.

6h. Once all mapping complete, sheet should appear green and grey. Then click 'next'.

|                                              | ••                                      |                                | RCSL                                                                        | <b>т</b> О<br>тһ                          | nli<br>era                  | ne (<br>ipy O                               | Du1                     | tcc<br>om                          | e Mea                                                          | To<br>su                                        | ool<br>res                                            |                         | Y                                                       | Welcome H                                    | äthryr               | ı - Test                                       | Chanş                     | ge - Chan                                             | ge Passwor                                                     | d - Log               | out                                           |                                 |                                                          |
|----------------------------------------------|-----------------------------------------|--------------------------------|-----------------------------------------------------------------------------|-------------------------------------------|-----------------------------|---------------------------------------------|-------------------------|------------------------------------|----------------------------------------------------------------|-------------------------------------------------|-------------------------------------------------------|-------------------------|---------------------------------------------------------|----------------------------------------------|----------------------|------------------------------------------------|---------------------------|-------------------------------------------------------|----------------------------------------------------------------|-----------------------|-----------------------------------------------|---------------------------------|----------------------------------------------------------|
|                                              | Home                                    | My Da                          | ashboard   Patie                                                            | ints   Repo                               | orts                        | Resources                                   | s Secu                  | ire File                           | Upload   In                                                    | nport                                           | Data A                                                | dmin                    | Site A                                                  | dmin                                         |                      |                                                |                           |                                                       |                                                                |                       |                                               |                                 |                                                          |
| Upload File                                  | / Sheets                                | / Im                           | port Data for: RC                                                           | SLT Outcor                                | nes Da                      | itabase Ter                                 | mplate -                | episod                             | le per row - t                                                 | to uple                                         | ioad v2.xls                                           | sx (Te                  | mplate)                                                 |                                              |                      |                                                |                           |                                                       |                                                                |                       |                                               |                                 |                                                          |
| Green: Colur                                 | mn/Cells m                              | natche                         | ed and accepted                                                             | Yellow: Co                                | lumn i                      | matched                                     | Orange:                 | Colum                              | n not match                                                    | ned G                                           | Grey: Igno                                            | ored c                  | or Empty                                                |                                              |                      |                                                |                           |                                                       | So                                                             | vrt By: O             | riginal 🗸                                     | Back                            | Next                                                     |
| vareguy. Episoos<br>Type: Primary TOMs Scale | PrimaryTOMsScaleID<br>Category: Episode | Type: Primary TOMs Scale<br>ID | Secondary/IOMISSCate<br>Category: Episode<br>Type: Secondary TOMIs<br>Scale | SecondaryTOMsScaleID<br>Category: Episode | Scale ID<br>RatingDateStart | Category: Rating<br>Type: Rating Date Start | Impairm entRatingPrimar | Type: Impaiment (Primary)<br>Start | ImpairmentRatingSecond<br>Category: Rating<br>Type: Impairment | (Secondary) start<br>ActivityRatingPrimaryStart | Category: Rating<br>Type: Activity (Primary)<br>Start | ActivityRatingSecondary | Category: Rating<br>Type: Activity (Secondary)<br>Start | ParticipationRatingStart<br>Category: Rating | WellbeingRatingStart | Category: Rating<br>Type: Well-being (Patient) | CarerWellbeingRatingStart | Category: Rating<br>Type: Well-being (Carer)<br>Start | RatingDateFinal<br>Category: Rating<br>Tww. Batting Date Einal | InpaimentRatingPrimar | Category: Rating<br>Type: Impaiment (Primary) | Final<br>ImpairmentRatingSecond | Category: Rating<br>Type: Impaiment<br>(Secondary) Final |
| ysfluency                                    | 23                                      |                                |                                                                             |                                           | 1                           | 3/04/2016                                   | 3                       |                                    |                                                                |                                                 | 2                                                     |                         |                                                         | 2                                            |                      | 2                                              |                           | 2                                                     | 15/12/201                                                      | 7                     | 3                                             |                                 |                                                          |
| Oysphonia                                    | 26                                      |                                |                                                                             |                                           | 1                           | 3/05/2016                                   | 3                       |                                    |                                                                |                                                 | 3                                                     |                         |                                                         | 3                                            |                      | 3                                              |                           | 3                                                     | 12/01/201                                                      | 5                     | 4                                             |                                 |                                                          |
| guage impairmn                               | t 6                                     |                                |                                                                             |                                           | 1                           | 5/08/2016                                   | 2                       |                                    |                                                                |                                                 | 2                                                     |                         |                                                         | 2.5                                          |                      | 2                                              |                           | 2.4                                                   | 17/09/201                                                      | 7                     | 3                                             |                                 | 3                                                        |
| Core                                         | 23                                      |                                |                                                                             |                                           | 2                           | 5/05/2016                                   | 3                       |                                    |                                                                |                                                 | 3                                                     |                         |                                                         | 3                                            |                      | 3                                              |                           | 3                                                     | 12/01/201                                                      | 3                     | 3                                             |                                 |                                                          |
| Autism                                       | 2                                       | F                              | Phonological disorder                                                       | 40                                        | 2                           | 1/10/2017                                   | 3                       |                                    | 3                                                              |                                                 | 3                                                     |                         | 3                                                       | 3                                            |                      | 3                                              |                           | 2                                                     | 20/10/201                                                      | 8                     | 3.5                                           |                                 | 3.5                                                      |
| 4                                            |                                         |                                |                                                                             |                                           |                             |                                             |                         |                                    | _                                                              |                                                 |                                                       |                         |                                                         |                                              | _                    |                                                |                           | _                                                     |                                                                |                       |                                               | Back                            | Next                                                     |

#### Steps seven and eight: User defined fields

These steps are only relevant if your spreadsheet contains 'user defined fields', which are columns of data that are additional to the core fields of data collected by the ROOT. Otherwise, please turn to step 9.

PLEASE NOTE: These fields can only be added once authorised by your information governance department. Please refer to the ROOT Information Governance Pack for further details.

#### Step seven: Creating a user defined field

7a. If your spreadsheet contains a column that is not one of the core fields, the first time you upload the data, the ROOT may attempt to allocate this to a core field and pick an incorrect option (image A) or not, and the options will be blank (image B).

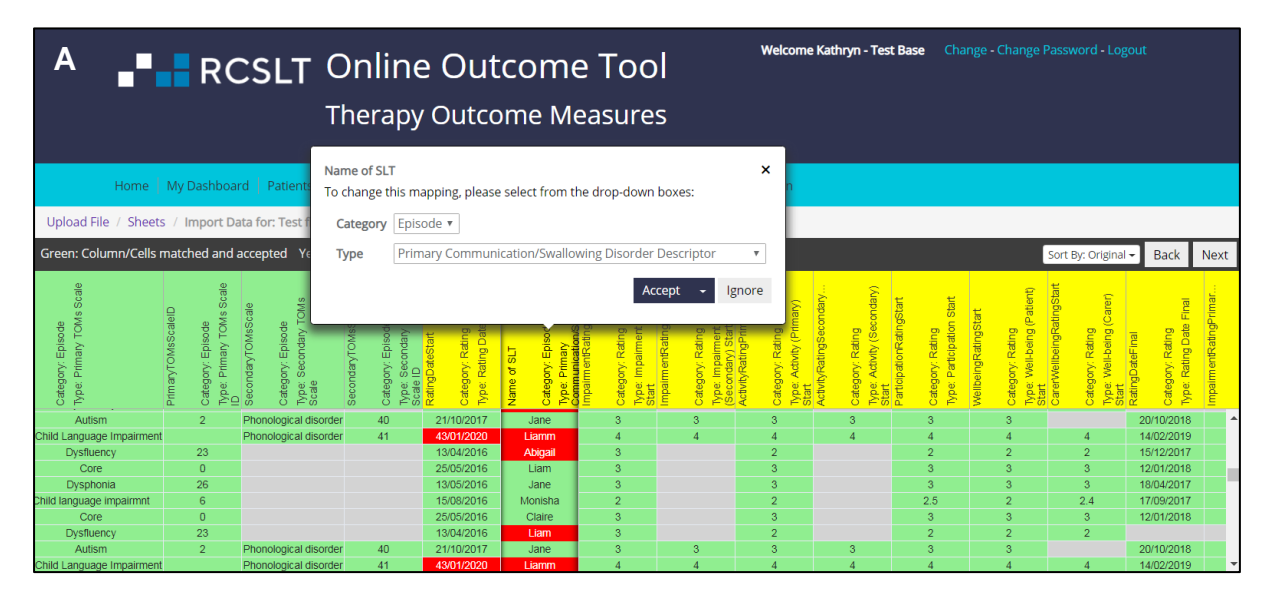

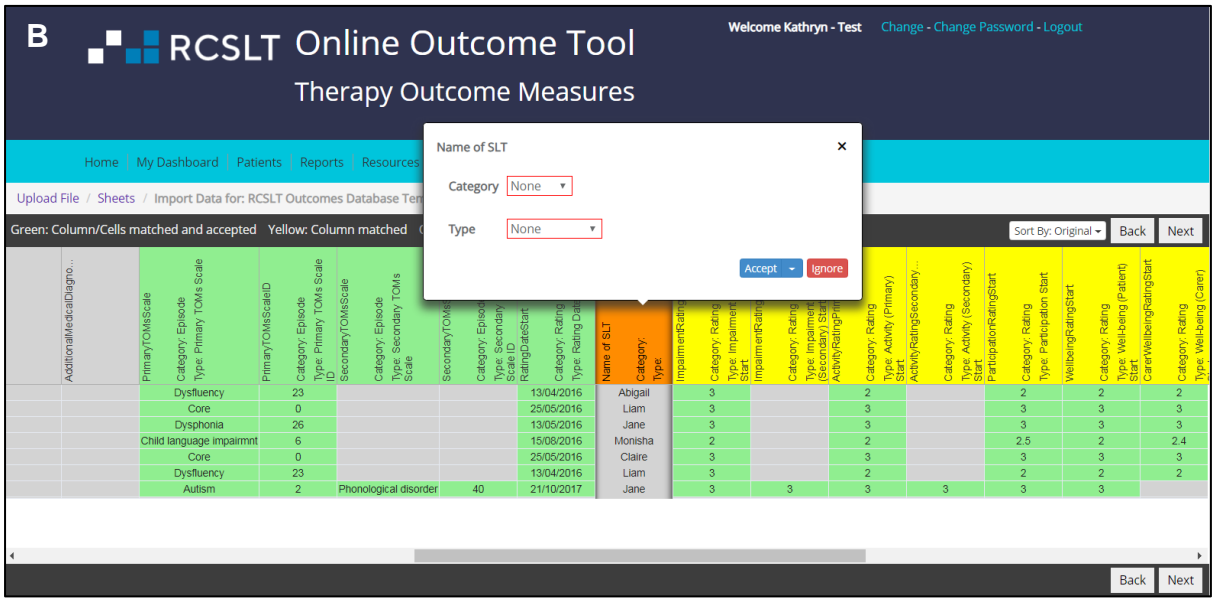

7b. You will need to create a 'user defined' field. Firstly, you will need to select the 'category' of the data:

- Patient this category is for information that is collected about a patient once only, and does not vary. For example, date of admission, patient ID.
- Episode this category is for information that is collected about a specific episode of care. There will be one value per episode of care. Examples include: total number of contacts, setting(s) in which the intervention was delivered, the type of intervention(s). This is the most common type of category.
- Rating this category is for information that is collected each time a TOMs rating is made. It may be something that accumulates across the episode of care, such as 'number of contacts since the last rating', or information that compliments the rating, such as an additional measure of risk or confidence.

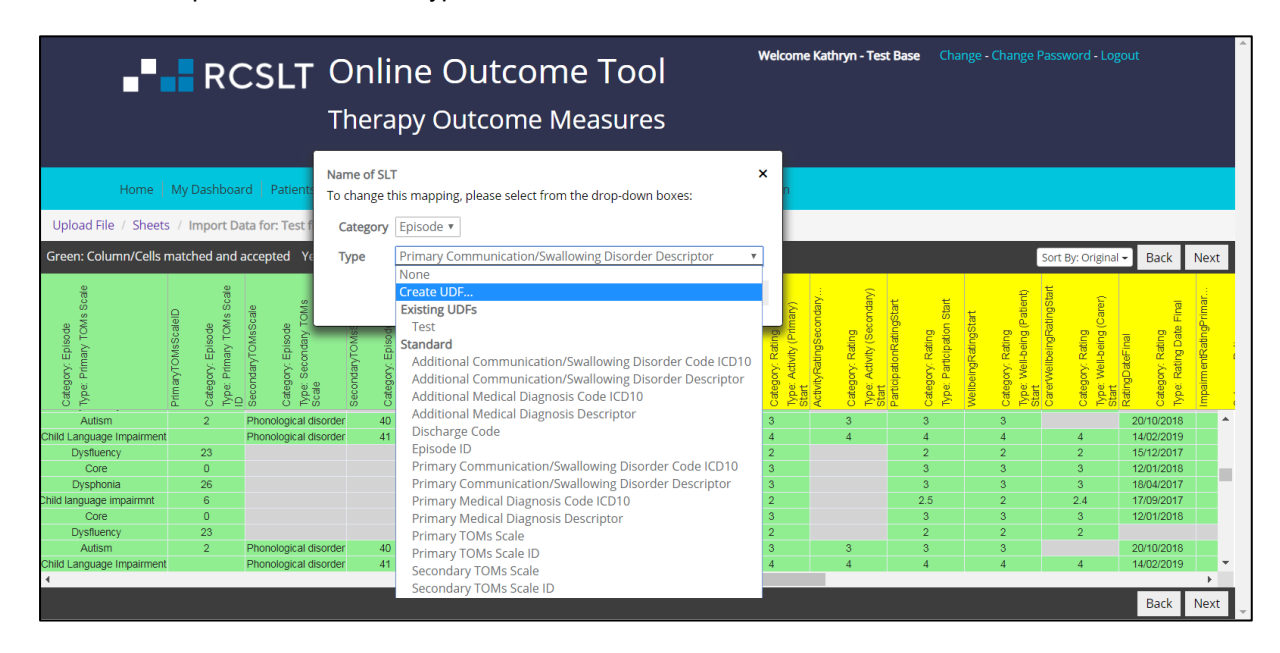

7c. In the drop-down box called 'type', select 'Create UDF'.

7d. You will be asked to verify the name of the column and allocate the type of field.

- Date this type of field will always be in date format (i.e. DD/MM/YYYY)
- Free text this type of field will allow text/narrative containing any characters
- Integer (whole number) this type of field will always be a whole number
- List (single select) this type of field will contain values from a list of discrete options. These options may change over time.
- Number this type of field will contain numerical values that are not whole numbers (i.e. with decimal places)

| <b>_</b> R(                                                                        | Edit UDF<br>Selected column: Name of SLT                              | ·           | Welcome Kathryn - Test Base Change - | Change Password - Logout<br>X                                                                                                    |
|------------------------------------------------------------------------------------|-----------------------------------------------------------------------|-------------|--------------------------------------|----------------------------------------------------------------------------------------------------|
|                                                                                    | UDF Name:                                                             |             | Sort Order:                          |                                                                                                    |
| Home   My Dashboa                                                                  | Name of SLT                                                           |             |                                      |                                                                                                    |
| Upload File / Sheets / Import D                                                    | UDF Data Type:                                                        | Max Length: |                                      |                                                                                                    |
| Green: Column/Cells matched and                                                    | Free text                                                             |             |                                      | Sort By: Original - Back Next                                                                                                    |
| PrimaryTOMScale<br>Category Epinose<br>Type PrimaryTOMSscale<br>PrimaryTOMSscaleID | Free text<br>Integer (whole number)<br>List (single select)<br>Number |             |                                      | Catagory, Rating<br>Type: Weik-lengt<br>Start<br>Start<br>Catagory, Rating<br>Catagory, Rating<br>Start<br>Start<br>Start<br>Start<br>Start<br>Catagory, Rating<br>Catagory, Rating<br>Start<br>Start<br>Start<br>Catagory, Rating<br>Start<br>Start<br>Start<br>Catagory, Rating<br>Start<br>Start<br>St |
| Dysfluency 2:<br>Core 0                                                            |                                                                       |             |                                      | 15/12/20 A 12/01/20                                                                                                    |
| Child language impairmnt 6<br>Core 0                                               |                                                                       |             |                                      | 17/09/20<br>12/01/20                                                                                                    |
| Dysfluency 2:<br>Autism 2<br>Ianguage                                              |                                                                       |             |                                      | 3 20/10/20<br>4 4 14/02/20                                                                                                    |
| Dysfluency 20<br>Core 0                                                            |                                                                       |             |                                      | 2 2 15/12/20<br>3 3 12/01/20 -                                                                                                    |
| 4                                                                                  |                                                                       |             | Save Close                           | Back Next                                                                                                    |

Please refer to Annex 4 for examples.

#### Step eight: Matching values in a user defined field that has previously been created

8a. Once you have created a 'user defined field', the next time that you upload a file, the ROOT may be able to automatically detected the type of user defined field. Alternatively, you may need to click on the column heading and then select the type of field from the 'Existing UDF' list:

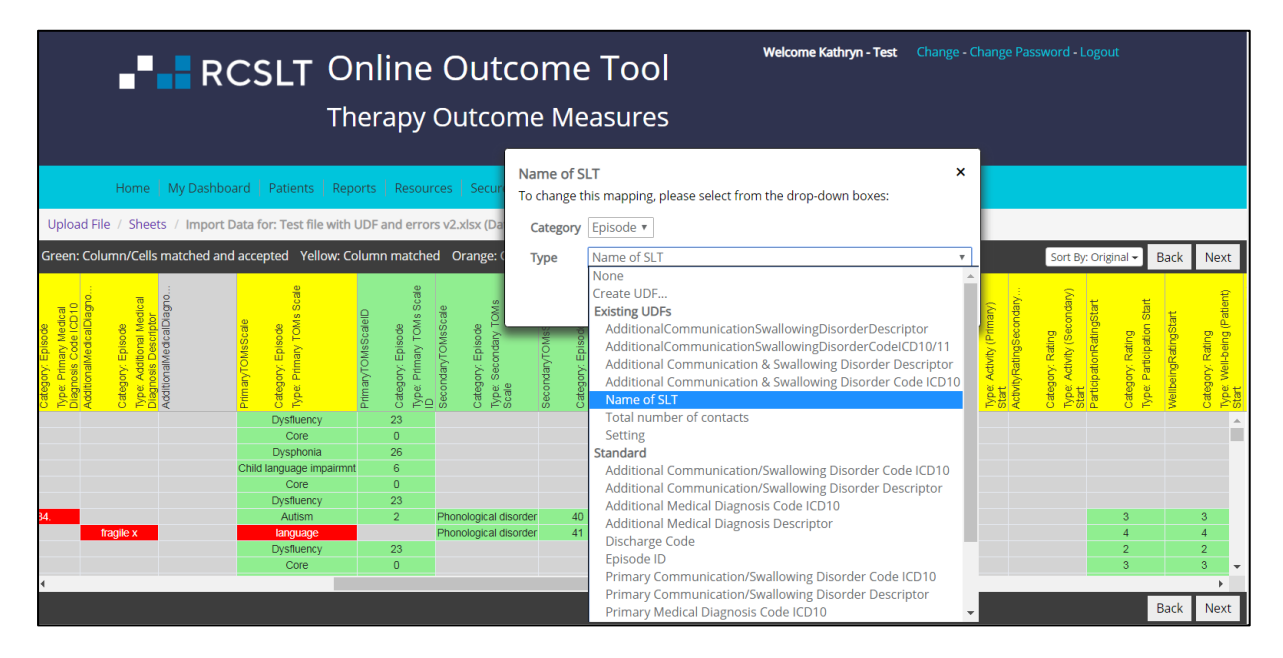

8b. If the column turns yellow, this means that there are values in the column that cannot be automatically mapped. For the following field types, follow the instructions in step 6 about mapping values:

- Date
- Free text
- Integer (whole number)
- Number

For single select fields, please follow these steps:

8c. Click on the column heading and select 'Match Cells'.

|                                                                                                    | RCSLT                                                                                         | Online O                                                                                                    | utcome Tool                                                                                                    | Welcome Kathry                                                                                                    | <b>n - Test</b> Change - Cha                                                                                                    |                                                                                                    |                                                           |                                            |
|----------------------------------------------------------------------------------------------------|-----------------------------------------------------------------------------------------------|----------------------------------------------------------------------------------------------------|----------------------------------------------------------------------------------------------------|----------------------------------------------------------------------------------------------------|----------------------------------------------------------------------------------------------------|----------------------------------------------------------------------------------------------------|-----------------------------------------------------------|--------------------------------------------|
|                                                                                                    | Name of SLT Acce<br>To change this map                                                        | epted<br>ping, please select from t                                                                                                    | ×<br>ne drop-down boxes:                                                                                                    |                                                                                                    |                                                                                                    |                                                                                                    |                                                           |                                            |
| Home   My [                                                                                                    | Category Episod                                                                               | of SLT                                                                                                    |                                                                                                    | Admin Site Admin                                                                                                    |                                                                                                    |                                                                                                    |                                                           |                                            |
| Upload File / Sheets / Ir                                                                                                    | Type                                                                                          | 01321                                                                                                    |                                                                                                    |                                                                                                    |                                                                                                    |                                                                                                    |                                                           |                                            |
| Green: Column/Cells match                                                                                                    |                                                                                               |                                                                                                    | Match Cells Reset Ignore                                                                                                    | nored or Empty                                                                                                    |                                                                                                    | Sort By: Ori                                                                                                    | ginal - Back                                              | Next                                       |
| 1 Juuri<br>9 St O S2 Canagory Epieode<br>1 Type Primary TOMScaleD<br>1 Type Primary TOMS cale<br>Secondary TOMS cale<br>Category Episode | State<br>State<br>SecondaryTONSScaleID<br>Category: Episode<br>Type Scondary TOMS<br>State ID | Lists         approximation           buttless         are O         buttless         approximation           buttless         are O         buttless         buttless         buttless         buttless           buttless         buttless | ImpointenfeatingFirmat<br>Category, Rating<br>Type: Impointentramgecond<br>Inpaintentramgecond<br>Category, Rating<br>Type: Impointentra<br>Category, Rating<br>Type: Impointentra<br>Category, Rating<br>Type: Impointentra | Caragory Rating<br>Dype Adrivity (Primary)<br>Start<br>AdrivitySecondary<br>Carlegory, Rating<br>Type: Adrivity (Secondary)<br>Start<br>Participation RatingStart<br>Carlegory, Rating<br>Type: Participation Start | weitengRatingStart<br>Category, Rating<br>Type: Weit-Sening (Patient)<br>Start Weit-MitengratingStart<br>Catert VeitengratingStart | Control of the second second s | C Category: Rating<br>Type: Impairment (Primary)<br>Final | ImpairmentRatingSecond<br>Category: Rating |
| 23<br>2 Phonologic                                                                                                    | l disorder 40                                                                                 | 13/04/2016 Liam<br>21/10/2017 Jane                                                                                                    |                                                                                                    | 3                                                                                                    | 3                                                                                                    | 20/10/2018                                                                                                    | 3.5                                                       | 3.5                                        |
| Phonologic                                                                                                    | l disorder 41                                                                                 | 43/01/2020 Liamm                                                                                                    |                                                                                                    | 4                                                                                                    | 4 4                                                                                                    | 14/02/2019                                                                                                    | 4                                                         | 4                                          |
| 0                                                                                                    |                                                                                               | 25/05/2016 Liam                                                                                                    |                                                                                                    | 3                                                                                                    | 3 3                                                                                                    | 12/01/2018                                                                                                    | 3                                                         |                                            |

8d. You will be provided with the option of adding new values to the list, or mapping the cells to existing values:

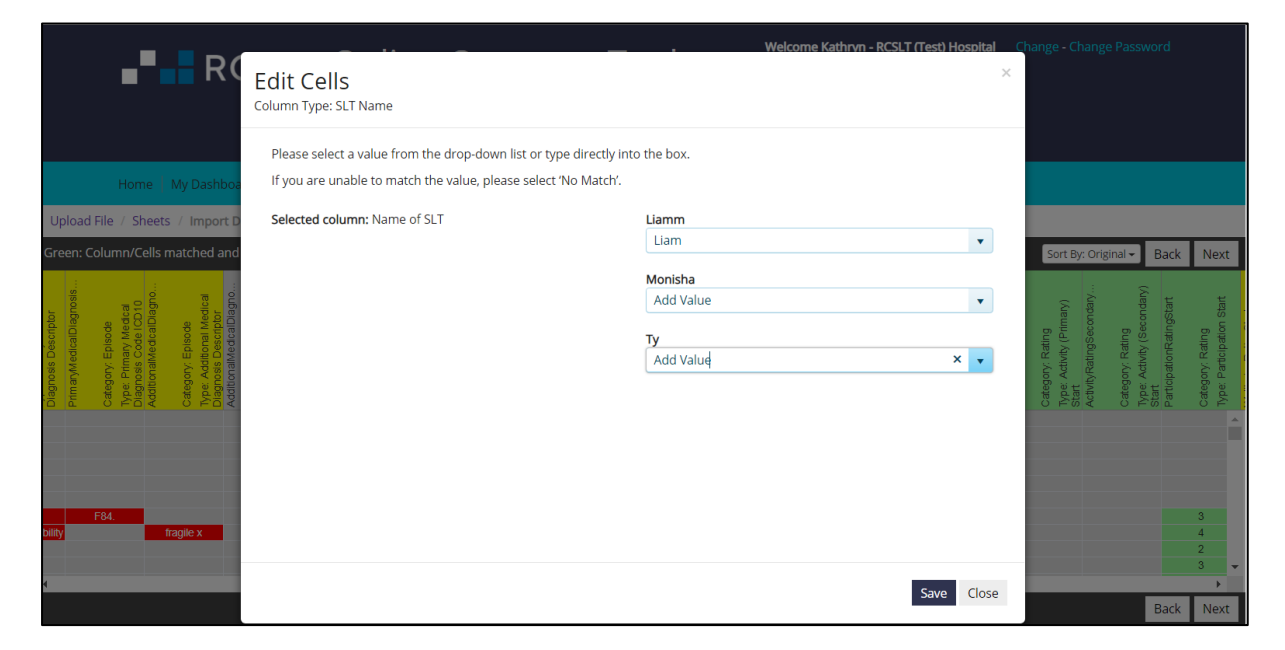

8e. Click 'save'. The column heading will turn green if the matching is complete.

#### Step 9: Importing and import preview

9a. Once all mapping is complete, the sheet should appear green and grey. Then click 'next'.

|                                               |                    |                                               | RCSL                                                                           | T Or<br>The                                                      | nline<br>erapy C                                                           | Outcom                                                                   | ome <sup>-</sup><br>ne Mea                                                                  | Tool<br>sures                                                    |                                                                                             | Welcome Katl                                                              | nryn - Test                                                            |                                                                                     |                                                                |                                                                          |                                |                                                                                        |
|-----------------------------------------------|--------------------|-----------------------------------------------|--------------------------------------------------------------------------------|------------------------------------------------------------------|----------------------------------------------------------------------------|--------------------------------------------------------------------------|---------------------------------------------------------------------------------------------|------------------------------------------------------------------|---------------------------------------------------------------------------------------------|---------------------------------------------------------------------------|------------------------------------------------------------------------|-------------------------------------------------------------------------------------|----------------------------------------------------------------|--------------------------------------------------------------------------|--------------------------------|----------------------------------------------------------------------------------------|
|                                               | Hon                | ne   My                                       | Dashboard Patie                                                                | ents   Repoi                                                     | ts Resource                                                                | es   Secure Fil                                                          | e Upload   Im                                                                               | nport Data 🗍                                                     | Admin   Site A                                                                              | Ndmin                                                                     |                                                                        |                                                                                     |                                                                |                                                                          |                                |                                                                                        |
| Upload File                                   | e / Sł             | neets /                                       | Import Data for: RC                                                            | CSLT Outcom                                                      | es Database Te                                                             | emplate - episo                                                          | ode per row - t                                                                             | o upload v2.x                                                    | lsx (Template)                                                                              |                                                                           |                                                                        |                                                                                     |                                                                |                                                                          |                                |                                                                                        |
| Green: Colu                                   | mn/C               | ells mat                                      | ched and accepted                                                              | Yellow: Coli                                                     | ımn matched                                                                | Orange: Colu                                                             | imn not match                                                                               | ied Grey: Ign                                                    | ored or Empty                                                                               |                                                                           |                                                                        |                                                                                     | Sort                                                           | By: Original 🗸                                                           | Back                           | Next                                                                                   |
| caregory: Episooa<br>Type: Primary TOMs Scale | PrimaryTOMsScaleID | Category: Episode<br>Type: Primary TOMs Scale | ID<br>SecondaryTOMsScale<br>Category. Episode<br>Type. Secondary TOMs<br>Scale | SecondaryTOMScaleID<br>Category: Episode<br>Type: Secondary TOMs | ocare ID<br>RatingDateStart<br>Category: Rating<br>Type: Rating Date Start | ImpairmentRatingPrimar<br>Category: Rating<br>Type: Impairment (Primary) | otat.<br>ImpalimentRatingSecond<br>Category: Rating<br>Type: Impaliment<br>(Secondary Start | Category: Rating<br>Category: Rating<br>Type: Activity (Primary) | oran.<br>ActivityRatingSecondary<br>Category: Rating<br>Type: Activity (Secondary)<br>Start | ParticipationRatingStart<br>Category: Rating<br>Type: Participation Start | WellbeingRatingStart<br>Category: Rating<br>Type: Well-being (Patient) | Carer/WellbeingRatingStart<br>Caregory: Rating<br>Type: Well-being (Carer)<br>Start | RatingDateFinal<br>Category: Rating<br>Type: Rating Date Final | ImpairmentRatingPrimar<br>Category: Rating<br>Type: Impairment (Primary) | Final<br>ImpaimentRatingSecond | Category: Rating<br>Type: Impaiment<br>(Secondary) Final<br>Activity:PatinphimenkEinal |
| ysfluency                                     |                    | 23                                            |                                                                                |                                                                  | 13/04/2016                                                                 | 3                                                                        |                                                                                             | 2                                                                |                                                                                             | 2                                                                         | 2                                                                      | 2                                                                                   | 15/12/2017                                                     | 3                                                                        |                                |                                                                                        |
| Core                                          |                    | 26                                            |                                                                                |                                                                  | 20/00/2016                                                                 | 3                                                                        |                                                                                             | 3                                                                |                                                                                             | 3                                                                         | 3                                                                      | 3                                                                                   | 12/01/2018                                                     | 3                                                                        |                                |                                                                                        |
| iquage impairmr                               | nt                 | 6                                             |                                                                                |                                                                  | 15/08/2016                                                                 | 2                                                                        |                                                                                             | 2                                                                |                                                                                             | 2.5                                                                       | 2                                                                      | 2.4                                                                                 | 17/09/2017                                                     | 3                                                                        |                                | 3                                                                                      |
| Core                                          |                    | 0                                             |                                                                                |                                                                  | 25/05/2016                                                                 | 3                                                                        |                                                                                             | 3                                                                |                                                                                             | 3                                                                         | 3                                                                      | 3                                                                                   | 12/01/2018                                                     | 3                                                                        |                                |                                                                                        |
| ysfluency                                     |                    | 23                                            |                                                                                |                                                                  | 13/04/2016                                                                 | 3                                                                        |                                                                                             | 2                                                                |                                                                                             | 2                                                                         | 2                                                                      | 2                                                                                   |                                                                |                                                                          |                                |                                                                                        |
| Autism                                        |                    | 2                                             | Phonological disorder                                                          | r 40                                                             | 21/10/2017                                                                 | 3                                                                        | 3                                                                                           | 3                                                                | 3                                                                                           | 3                                                                         | 3                                                                      |                                                                                     | 20/10/2018                                                     | 3.5                                                                      |                                | 3.5                                                                                    |
| 4                                             |                    |                                               |                                                                                |                                                                  |                                                                            |                                                                          | _                                                                                           |                                                                  |                                                                                             |                                                                           |                                                                        |                                                                                     |                                                                |                                                                          |                                | •                                                                                      |
|                                               |                    |                                               |                                                                                |                                                                  |                                                                            |                                                                          |                                                                                             |                                                                  |                                                                                             |                                                                           |                                                                        |                                                                                     |                                                                |                                                                          | Back                           | Next                                                                                   |

9b. You will be presented with a summary sheet, containing the following headings:

- Column types
- Green columns for import
- Yellow columns for import (some cells missing)
- Orange columns (not for import)
- Ignored columns
- Cells not matched
- Complete episodes
- Invalid episodes

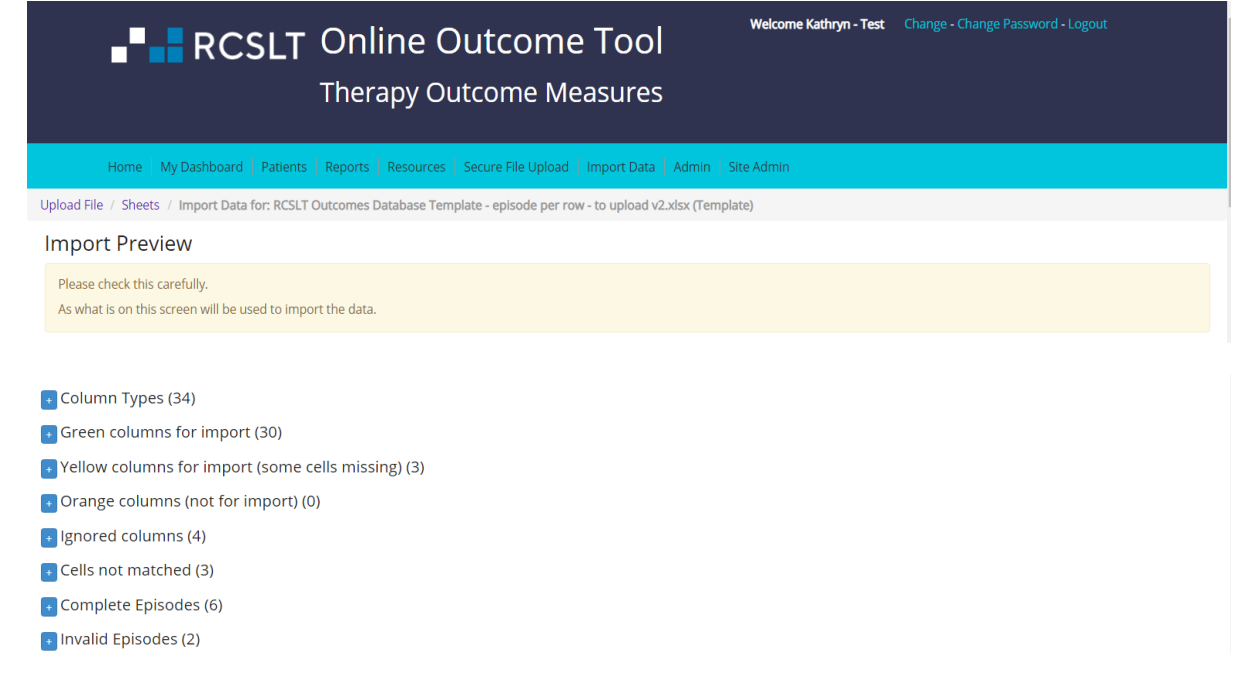

The number in brackets following the heading indicates the number in the sheet. You can expand each heading to view further information.

9c. Click on 'column types' to display a summary of the columns that have been mapped. The first step is to check that there are no errors.

| Туре                           | Column Name(s)                                        |
|--------------------------------|-------------------------------------------------------|
| Patient ID                     | 1: LocalPatientIdentifier                             |
| Year of birth                  | 1: YearOfBirth                                        |
| Gender                         | 1: Gender                                             |
| SLT Diagnosis                  | 1: PrimaryCommunicationSwallowingDisorderDescriptor   |
| SLT Diagnosis ICD10 Code       | 1: PrimaryCommunicationSwallowingDisorderCodelCD10/11 |
| Primary Diagnosis              | 1: PrimaryMedicalDiagnosisDescriptor                  |
| Primary ICD10 Code             | 1: PrimaryMedicalDiagnosisCodelCD10/11                |
| Secondary Diagnosis            | 1: AdditionalMedicalDiagnosisDescriptor               |
| Secondary Diagnosis ICD10 Code | 1: AdditionalMedicalDiagnosisCodelCD10/11             |
| Primary TOMs Scale             | 1: PrimaryTOMsScale                                   |
| Primary TOMs Scale ID          | 1: PrimaryTOMsScaleID                                 |
| Secondary TOMs Scale           | 1: SecondaryTOMsScale                                 |
| Secondary TOMs Scale ID        | 1: SecondaryTOMsScaleID                               |
| Rating Date Start              | 1: RatingDateStart                                    |
| Impairment (Primary) Start     | 1: ImpairmentRatingPrimaryStart                       |
| Impairment (Secondary) Start   | 1: ImpairmentRatingSecondaryStart                     |
| Activity (Primary) Start       | 1: ActivityRatingPrimaryStart                         |

If any columns have been mapped incorrectly, click 'back' and make the correction to the sheet.

9d. Click on the following drop-down menus to show more detailed information:

- Green columns for import a summary of the columns for which all values can be imported
- Yellow columns for import (some cells missing) columns that can be imported, but not all values will be imported
- Orange columns (not for import) a list of columns that cannot be imported because they have been neither 'matched' nor 'ignored'. If you do wish to import these columns, click 'back' to assign the correct descriptions.
- Ignored columns shows a list of columns that will not be imported
- Cells not matched cells that remain 'red' on the spreadsheet and cannot be imported
- Complete episodes the total number of episodes that can be imported
- Invalid episodes the number of episodes that cannot be imported. Selecting this option will display the reasons why.

| RCSLT Online Outcome Tool                                                                                                    |
|----------------------------------------------------------------------------------------------------|
| Welcome Kathryn - Test Change - Change - Change |
| Home   My Dashboard   Patients   Reports   Resources   Secure File Upload   Import Data   Admin   Site Admin                                                                                                    |
| Upload File / Sheets / Import Data for: RCSLT Outcomes Database Template - episode per row - to upload v2.xlsx (Template)                                                                                                    |
| Import Preview                                                                                                    |
| Please check this carefully.<br>As what is on this screen will be used to import the data.                                                                                                    |
| Column Types (34)                                                                                                    |
| e Green columns for import (30)                                                                                                    |
| • Yellow columns for import (some cells missing) (3)                                                                                                    |
| Orange columns (not for import) (0)                                                                                                    |
| • Ignored columns (4)                                                                                                    |
| Cells not matched (3)                                                                                                    |
| Complete Episodes (6)                                                                                                    |
| 🖲 Invalid Episodes (2)                                                                                                    |

9e. If you wish to make any changes, click 'back', otherwise click 'next'.

#### Step 10: Choose another sheet

10a. If you wish to import another sheet in the workbook, please select the appropriate one and complete steps 2-9. Otherwise the import is complete.

| RCSLT                                        | Online C<br>Therapy Ou  | )utcome              | e Tool<br>easures |              | Welcome Kathryn - Test |             |             |           |
|----------------------------------------------|-------------------------|----------------------|-------------------|--------------|------------------------|-------------|-------------|-----------|
| Home   My Dashboard   Patients               | Reports Resources       | Secure File Upload   | Import Data       | Admin        | Site Admin             |             |             |           |
| Upload File / Sheets / Import Data for: RCSI | LT Outcomes Database Te | mplate - episode per | row - with UDF -  | - Jan 2019.> | dsx                    |             |             |           |
| Sheet Name                                   |                         |                      |                   |              |                        | Status      | Date        | Actions   |
| Template                                     |                         |                      |                   |              |                        | Completed   | 18 Jan 2019 | Re-import |
|                                              |                         |                      |                   |              |                        | In Progress | 18 Jan 2019 |           |
|                                              |                         |                      |                   |              |                        | Not Started | 18 Jan 2019 |           |
| LookUps                                      |                         |                      |                   |              |                        | Not Started | 18 Jan 2019 | Import    |
| Reference Cells                              |                         |                      |                   |              |                        | Not Started | 18 Jan 2019 | Import    |
|                                              |                         |                      |                   |              |                        |             |             |           |

### Annex 1: Types of columns in the 'episode per row' file structure

| Category | Туре                      | Description                                                  |
|----------|---------------------------|--------------------------------------------------------------|
| Patient  | Local Patient Identifier  | This is a local patient identifier and can take any alpha    |
|          |                           | numeric form.                                                |
|          | Year Of Birth             | The year of the patient's birth                              |
|          | Gender                    | The patient's gender                                         |
| Episode  | Primary Communication     | The descriptor and/or ICD-10 code for the patient's          |
|          | and Swallowing Disorder   | primary communication/swallowing disorder                    |
|          | Descriptor/Code           |                                                              |
|          | Additional Communication  | The descriptor(s) and/or ICD-10 code(s) for any              |
|          | and Swallowing Disorder   | additional communication/swallowing disorder(s)              |
|          | Descriptor(s)/Code(s)     | The descriptor and ICD 10 code for the primary modical       |
|          | Plinary Medical Diagnosis | diagnosis, where relevant                                    |
|          | Additional Medical        | The descriptor(s) and ICD-10 code(s) for any additional      |
|          | Diagnosis                 | medical diagnoses, where relevant                            |
|          | Descriptor(s)/Code(s)     |                                                              |
|          | Primary TOMs Scale        | The name of the TOMs scale (adapted and core) that           |
|          |                           | was used to rate the patient from the 3rd edition of the     |
|          |                           | book - 'Therapy Outcome Measures for Rehabilitation          |
|          |                           | Professionals' Pam Enderby and Alexandra John 2015 –         |
|          |                           | ISBN 978 - 907826 - 29 - 0                                   |
|          | Primary TOMs Scale ID     | The identifying number of the TOMS scale used from the       |
|          |                           | 3rd edition of the book:- 'Therapy Outcome Measures for      |
|          |                           | Rehabilitation Professionals' Pam Enderby and                |
|          |                           | Alexandra John, 2015 – <b>ISBN 978 – 907826 – 29 – 0</b>     |
|          |                           | (The Core Scale is coded as 0 (zero))                        |
|          | Secondary TOMs Scale      | The name of the primary TOMs scale (adapted and core)        |
|          |                           | that was used to rate the patient from the 3rd edition of    |
|          |                           | the book:- 'Therapy Outcome Measures for Rehabilitation      |
|          |                           | Professionals' Pam Enderby and Alexandra John, 2015 –        |
|          |                           | ISBN 978 – 907826 – 29 - 0                                   |
|          | Secondary TOMs Scale ID   | The identifying number of the TOMS scale used from the       |
|          |                           | 3rd edition of the book:- 'Therapy Outcome Measures for      |
|          |                           | Rehabilitation Professionals' Pam Enderby and                |
|          |                           | Alexandra John, 2015 – <b>ISBN 978 – 907826 – 29 – 0</b>     |
|          |                           | (The Core Scale is coded as 0 (zero))                        |
|          | End-of-episode/Discharge  | Free text description of the reason for the end of the       |
|          | Code/Description          | episode/discharge (e.g. therapy complete, did not attend)    |
| Rating   | Rating Date – start of    | The date the first TOMS rating was made                      |
|          | episode                   |                                                              |
|          | Rating Date – end of      | The date the final TOMS rating was made                      |
|          | episode                   |                                                              |
|          | Impairment Score          | Numerical value for the TOMs score for the impairment        |
|          | (Primary) – start of      | domain: 0, 0.5, 1, 1.5, 2, 2.5, 3, 3.5, 4, 4.5, 5            |
|          | ehisone                   | (Zero is the severe / profound end of the scale, five is the |

<sup>&</sup>lt;sup>2</sup> For SLT services using the AAC adapted scale, the TOMs domains are: Impairment (physical), Impairment (cognitive), Impairment (sensory), Impairment (speech and language output) Impairment (comprehension), Activity, Participation, Wellbeing, Carer-wellbeing (optional).

| Category | Туре                                 | Description                                                           |  |  |  |  |  |
|----------|--------------------------------------|-----------------------------------------------------------------------|--|--|--|--|--|
|          | Impairment Score                     | normal end of the scale)                                              |  |  |  |  |  |
|          | (Primary) – end of episode           | Any TOMs domains where a TOMs score is not                            |  |  |  |  |  |
|          |                                      | applicable should be left blank (null).                               |  |  |  |  |  |
|          | Impairment Score                     | Numerical value for the TOMs score for the impairment                 |  |  |  |  |  |
|          | (Secondary) – start of               | domain: 0, 0.5, 1, 1.5, 2, 2.5, 3, 3.5, 4, 4.5, 5                     |  |  |  |  |  |
|          | episode                              | (Zero is the severe / profound end of the scale, five is the          |  |  |  |  |  |
|          | Impairment Score                     | normal end of the scale)                                              |  |  |  |  |  |
|          | (Secondary) – end of                 | Any TOMs domains where a TOMs score is not                            |  |  |  |  |  |
|          | episode                              | applicable should be left blank (null).                               |  |  |  |  |  |
|          | Activity Score (Primary) –           | Numerical value for the TOMs score for the activity                   |  |  |  |  |  |
|          | start of episode                     | domain: 0, 0,5, 1, 1,5, 2, 2,5, 3, 3,5, 4, 4,5, 5                     |  |  |  |  |  |
|          | -                                    | (Zero is the severe / profound end of the scale, five is the          |  |  |  |  |  |
|          | Activity Score (Primary) –           | normal end of the scale)                                              |  |  |  |  |  |
|          | end of episode                       | Any TOMs domains where a TOMs score is not                            |  |  |  |  |  |
|          |                                      | applicable should be left blank (null).                               |  |  |  |  |  |
|          | Activity Score (Secondary)           | Numerical value for the TOMs score for the activity                   |  |  |  |  |  |
|          | <ul> <li>start of episode</li> </ul> | domain: 0, 0.5, 1, 1.5, 2, 2.5, 3, 3.5, 4, 4.5, 5                     |  |  |  |  |  |
|          |                                      | (Zero is the severe / profound end of the scale, five is the          |  |  |  |  |  |
|          | Activity Score (Secondary)           | normal end of the scale)                                              |  |  |  |  |  |
|          | – end of episode                     | Any TOMs domains where a TOMs score is not                            |  |  |  |  |  |
|          |                                      | applicable should be left blank (null).                               |  |  |  |  |  |
|          | Participation Score – start          | Numerical value for the TOMs score for the participation              |  |  |  |  |  |
|          | of episode                           | domain: 0, 0.5, 1, 1.5, 2, 2.5, 3, 3.5, 4, 4.5, 5                     |  |  |  |  |  |
|          |                                      | (Zero is the severe / profound end of the scale, five is the          |  |  |  |  |  |
|          | Participation Score – end            | normal end of the scale)                                              |  |  |  |  |  |
|          | orepisode                            | Any TOMs domains where a TOMs score is not                            |  |  |  |  |  |
|          |                                      | applicable should be left blank (null).                               |  |  |  |  |  |
|          | Wellbeing Score – start of           | Numerical value for the TOMs score for the wellbeing                  |  |  |  |  |  |
|          | episode                              | domain: 0, 0.5, 1, 1.5, 2, 2.5, 3, 3.5, 4, 4.5, 5                     |  |  |  |  |  |
|          | Wallbaing Saara and of               | (Zero is the severe / profound end of the scale, five is the          |  |  |  |  |  |
|          | enisode                              | normal end of the scale)                                              |  |  |  |  |  |
|          | opioode                              | Any TOMs domains where a TOMs score is not                            |  |  |  |  |  |
|          |                                      | applicable should be left blank (null).                               |  |  |  |  |  |
|          | Carer Wellbeing Score –              | Numerical value for the TOMs score for the carer                      |  |  |  |  |  |
|          | start of episode                     | weilbeing domain: 0, 0.5, 1, 1.5, 2, 2.5, 3, 3.5, 4, 4.5, 5           |  |  |  |  |  |
|          | Carer Wellbeing Score -              | ( $\angle$ ero is the severe / protound end of the scale, five is the |  |  |  |  |  |
|          | end of episode                       | normal end of the scale)                                              |  |  |  |  |  |
|          |                                      | Any TOMs domains where a TOMs score is not                            |  |  |  |  |  |
| lleor    | Those are date items that are a      | applicable should be left blank (Null).                               |  |  |  |  |  |
| Defined  | are only available to the continue   | beenied useful, and created by participating services. They           |  |  |  |  |  |
| Fields   | are only available to the service    | e that created them. They may be used to increase the                 |  |  |  |  |  |
|          |                                      | ervice by ensuring the data better matches local structures,          |  |  |  |  |  |
|          | practices and reporting require      | ments. As these fields are under the control of the local             |  |  |  |  |  |
|          | service, their own organisation      | 's information governance frameworks must be adhered to.              |  |  |  |  |  |

### Annex 2: Required data fields for "rating per row" file structure

| Category | Туре                         | Description                                            |
|----------|------------------------------|--------------------------------------------------------|
| Patient  | Local Patient Identifier     | This is a local patient identifier and can take any    |
|          |                              | alpha numeric form.                                    |
|          | Year Of Birth                | The year of the patient's birth                        |
|          | Gender                       | The patient's gender                                   |
| Episode  | Episode of care Identifier   | An episode of care identifier can take any alpha       |
| -        |                              | numeric form and delineates an episode of care. For    |
|          |                              | the purposes of TOMs, an episode of care is a          |
|          |                              | package of intervention(s) and will contain:           |
|          |                              | Start of Episode ratings (S)                           |
|          |                              | Interim(s) ratings (I) (Optional)                      |
|          |                              | End of Episode ratings (E)                             |
|          | Primary Communication and    | The descriptor and/or ICD-10 code for the patient's    |
|          | Swallowing Disorder          | primary communication/swallowing disorder              |
|          | Descriptor/Code              |                                                        |
|          | Additional Communication and | The descriptor(s) and/or ICD-10 code(s) for any        |
|          | Swallowing Disorder          | additional communication/swallowing disorder(s)        |
|          | Descriptor(s)/Code(s)        |                                                        |
|          | Primary Medical Diagnosis    | The descriptor and ICD-10 code for the primary         |
|          | Descriptor/Code              | The descriptor(s) and ICD 40 and (s) for any           |
|          | Medical Diagnosis            | I ne descriptor(s) and ICD-10 code(s) for any          |
|          | Descriptor(s)/Code(s)        | The series of the minimum TOMe scale (adapted and      |
|          | Primary IOMS Scale           | The name of the primary TOMs scale (adapted and        |
|          |                              | core) that was used to rate the patient from the 3rd   |
|          |                              | for Dehebilitation Drafaggionale' Dam Enderby and      |
|          |                              | Alexandra John 2015 ISBN 079 007926 20 0               |
|          | Drimony TOMo Socia ID        | Alexandra John, 2015 – ISBN 978 – 907826 – 29 - 0      |
|          | Primary TOWS Scale ID        | from the 2rd edition of the beek. (Thereny Outcome     |
|          |                              | Moneuros for Pohobilitation Professionals' Pam         |
|          |                              | Enderby and Alexandra John 2015 ISBN 078 -             |
|          |                              |                                                        |
|          |                              | (The Core Scale is coded as 0 (zero))                  |
|          | Secondary TOMs Scale         | The name of the primary TOMs scale (adapted and        |
|          |                              | core) that was used to rate the patient from the 3rd   |
|          |                              | edition of the book - 'Therapy Outcome Measures        |
|          |                              | for Rehabilitation Professionals' Pam Enderby and      |
|          |                              | Alexandra John 2015 – ISBN 978 – 907826 – 29 - 0       |
|          | Secondary TOMs Scale ID      | The identifying number of the TOMS scale used          |
|          |                              | from the 3rd edition of the book'- 'Therapy Outcome    |
|          |                              | Measures for Rehabilitation Professionals' Pam         |
|          |                              | Enderby and Alexandra John. 2015 – ISBN 978 –          |
|          |                              | 907826 - 29 - 0                                        |
|          |                              | (The Core Scale is coded as 0 (zero))                  |
|          | End-of-episode/Discharge     | Free text description of the reason for the end of the |
|          | Code/Description             | episode/discharge (e.g. therapy complete. did not      |
|          |                              | attend)                                                |
| Rating   | Rating Type                  | S = Admission/Initial Assessment/First Rating/Start    |
|          |                              | of Episode                                             |

| Category | Туре                                    | Description                                                     |
|----------|-----------------------------------------|-----------------------------------------------------------------|
|          |                                         | I = Interim/On-Going (optional)                                 |
|          |                                         | F= End of Episode/Final Rating/Discharge                        |
|          | Rating Date                             | The date the TOMs rating was made                               |
|          | Impairment Score (Primary) <sup>3</sup> | Numerical value for the TOMs score for the                      |
|          |                                         | impairment domain: 0, 0.5, 1, 1.5, 2, 2.5, 3, 3.5, 4,           |
|          |                                         | 4.5, 5                                                          |
|          |                                         | (Zero is the severe / profound end of the scale, five           |
|          |                                         | is the normal end of the scale)                                 |
|          |                                         | Any TOMs domains where a TOMs score is not                      |
|          |                                         | applicable should be left blank (null).                         |
|          | Impairment Score (Secondary)            | Numerical value for the TOMs score for the                      |
|          |                                         | impairment domain: 0, 0.5, 1, 1.5, 2, 2.5, 3, 3.5, 4,           |
|          |                                         | 4.5, 5                                                          |
|          |                                         | (Zero is the severe / profound end of the scale, five           |
|          |                                         | is the normal end of the scale)                                 |
|          |                                         | Any IOMs domains where a IOMs score is not                      |
|          | Activity Score (Primary)                | Numerical value for the TOMs score for the activity             |
|          | Addivity Coole (Frindly)                | domain: $0.05.1.15.2.25.3.35.4.45.5$                            |
|          |                                         | (Zero is the severe / profound end of the scale five            |
|          |                                         | is the normal end of the scale)                                 |
|          |                                         | Any TOMs domains where a TOMs score is not                      |
|          |                                         | applicable should be left blank (null).                         |
|          | Activity Score (Secondary)              | Numerical value for the TOMs score for the activity             |
|          |                                         | domain: 0, 0.5, 1, 1.5, 2, 2.5, 3, 3.5, 4, 4.5, 5               |
|          |                                         | (Zero is the severe / profound end of the scale, five           |
|          |                                         | is the normal end of the scale)                                 |
|          |                                         | Any TOMs domains where a TOMs score is not                      |
|          | Destining the Page                      | applicable should be left blank (null).                         |
|          | Participation Score                     | Numerical value for the TOMs score for the                      |
|          |                                         | participation domain. 0, 0.5, 1, 1.5, 2, 2.5, 5, 5.5, 4,        |
|          |                                         | 4.5, 5<br>(Zero is the severe / profound and of the scale, five |
|          |                                         | (Zero is the severe / projound end of the scale, five           |
|          |                                         | Any TOMs domains where a TOMs score is not                      |
|          |                                         | applicable should be left blank (null).                         |
|          | Wellbeing Score                         | Numerical value for the TOMs score for the                      |
|          |                                         | wellbeing domain: 0, 0.5, 1, 1.5, 2, 2.5, 3, 3.5, 4, 4.5,       |
|          |                                         | 5                                                               |
|          |                                         | (Zero is the severe / profound end of the scale, five           |
|          |                                         | is the normal end of the scale)                                 |
|          |                                         | Any TOMs domains where a TOMs score is not                      |
|          |                                         | applicable should be left blank (null).                         |
|          | Carer Rating Score                      | Numerical value for the TOMs score for the carer                |
|          |                                         | wellbeing domain: 0, 0.5, 1, 1.5, 2, 2.5, 3, 3.5, 4, 4.5,       |
|          |                                         |                                                                 |
|          |                                         | $(\angle ero$ is the severe / protound end of the scale, five   |
|          |                                         | is the normal end of the scale)                                 |

<sup>&</sup>lt;sup>3</sup> For SLT services using the AAC adapted scale, the TOMs domains are: Impairment (physical), Impairment (cognitive), Impairment (sensory), Impairment (speech and language output) Impairment (comprehension), Activity, Participation, Wellbeing, Carer-wellbeing (optional).

| Category                  | Туре                                                                                                    | Description                                                                                                    |
|---------------------------|----------------------------------------------------------------------------------------------------|----------------------------------------------------------------------------------------------------|
|                           |                                                                                                    | Any TOMs domains where a TOMs score is not applicable should be left blank (null)                                                                                                    |
| User<br>Defined<br>Fields | These are data items that are deem<br>are only available to the service that<br>value of the data to the local service<br>practices and reporting requirement<br>service, their own organisation's info | t created them. They may be used to increase the<br>by ensuring the data better matches local structures,<br>is. As these fields are under the control of the local<br>prmation governance frameworks must be adhered to. |

### Annex 3: Required data fields for "score per row" file structure

| Category | Туре                         | Description                                            |
|----------|------------------------------|--------------------------------------------------------|
| Patient  | Local Patient Identifier     | This is a local patient identifier and can take any    |
|          |                              | alpha numeric form.                                    |
|          | Year Of Birth                | The year of the patient's birth                        |
|          | Gender                       | The patient's gender                                   |
| Episode  | Episode of care Identifier   | An episode of care identifier can take any alpha       |
| -        |                              | numeric form and delineates an episode of care. For    |
|          |                              | the purposes of TOMs, an episode of care is a          |
|          |                              | package of intervention(s) and will contain:           |
|          |                              | Start of Episode ratings (S)                           |
|          |                              | Interim(s) ratings (I) (Optional)                      |
|          |                              | End of Episode ratings (E)                             |
|          | Primary Communication and    | The descriptor and/or ICD-10 code for the patient's    |
|          | Swallowing Disorder          | primary communication/swallowing disorder              |
|          | Descriptor/Code              |                                                        |
|          | Additional Communication and | The descriptor(s) and/or ICD-10 code(s) for any        |
|          | Swallowing Disorder          | additional communication/swallowing disorder(s)        |
|          | Descriptor(s)/Code(s)        |                                                        |
|          | Primary Medical Diagnosis    | The descriptor(s) and ICD-10 code(s) for any           |
|          | Descriptor/Code              | primary medical diagnosis, where relevant              |
|          | Additional Medical Diagnosis | The descriptor(s) and ICD-10 code(s) for any           |
|          | Descriptor(s)/Code(s)        | additional medical diagnoses, where relevant           |
|          | TOMs Scale Primary/Secondary | This indicates whether the TOMs scale is 'primary'     |
|          |                              | or secondary                                           |
|          | TOMs Scale                   | The name of the TOMs scale (adapted and core)          |
|          |                              | that was used to rate the patient from the 3rd         |
|          |                              | edition of the book:- Therapy Outcome Measures         |
|          |                              | for Rehabilitation Professionals' Pam Enderby and      |
|          |                              | Alexandra John, 2015 – ISBN 978 – 907826 – 29 –        |
|          | TOME OF ALL ID               |                                                        |
|          | I OMS Scale ID               | The identifying number of the TOMS scale used          |
|          |                              | from the 3rd edition of the book:- Therapy Outcome     |
|          |                              | Measures for Renabilitation Professionals Pam          |
|          |                              | Enderby and Alexandra John, 2015 – ISBN 978 –          |
|          |                              | 907826 - 29 - 0                                        |
|          | End of onioodo/Diooborgo     | (The Core Scale is coded as 0 (zero))                  |
|          | End-of-episode/Discharge     | Free text description of the reason for the end of the |
|          | Code/Description             | episode/discharge (e.g. therapy complete, did not      |
| Doting   | Poting ID                    | A rating identifier can take any alpha numeric form    |
| кашу     | Raung iD                     | For the purposes of TOMs, a rating is a single set of  |
|          |                              | For the purposes of TOMs, a failing is a single set of |
|          |                              | single point in time and will contain scores for:      |
|          |                              | single point in time and will contain scores for.      |
|          |                              | Activity (primary/secondary)                           |
|          |                              | Participation                                          |
|          |                              | Wellbeing                                              |
|          |                              | Caror Wallbeing ontional                               |
|          | Deting True                  |                                                        |
|          | kating Type                  | S = Admission/Initial Assessment/First Rating/Start    |

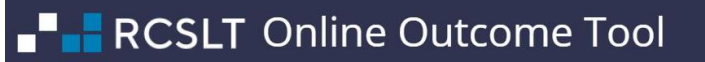

| Category | Туре                                   | Description                                                                        |
|----------|----------------------------------------|------------------------------------------------------------------------------------|
|          |                                        | of Episode                                                                         |
|          |                                        | I = Interim/On-Going (optional)                                                    |
|          |                                        | F= End of Episode/Final Rating/Discharge                                           |
|          | Rating Date                            | The date the TOMs ratings was made                                                 |
|          | TOMs Domain⁴                           | The domain of the TOMs being scored:                                               |
|          |                                        | Impairment (Primary)                                                               |
|          |                                        | Impairment (Secondary) – optional                                                  |
|          |                                        | Activity (Primary)                                                                 |
|          |                                        | Activity (Secondary) – optional                                                    |
|          |                                        | Participation                                                                      |
|          |                                        | Wellbeing                                                                          |
|          |                                        | Carer Wellbeing – optional                                                         |
|          | TOMs score                             | Numerical value for the TOMs score for the domain:                                 |
|          |                                        | 0, 0.5, 1, 1.5, 2, 2.5, 3, 3.5, 4, 4.5, 5                                          |
|          |                                        | (Zero is the severe / profound end of the scale, five                              |
|          |                                        | is the normal end of the scale)                                                    |
|          |                                        | Any TOMs domains where a TOMs score is not applicable should be left blank (null). |
| User     | These are data items that are deem     | ed useful, and created by participating services. They                             |
| Defined  | are only available to the service that | t created them. They may be used to increase the                                   |
| Fields   | value of the data to the local service | by ensuring the data better matches local structures,                              |
|          | practices and reporting requirement    | s. As these fields are under the control of the local                              |
|          | service, their own organisation's info | ormation governance frameworks must be adhered to.                                 |

<sup>&</sup>lt;sup>4</sup> For SLT services using the AAC adapted scale, the TOMs domains are: Impairment (physical), Impairment (cognitive), Impairment (sensory), Impairment (speech and language output) Impairment (comprehension), Activity, Participation, Wellbeing, Carer-wellbeing (optional).

### Annex 4: Setting up user defined fields – examples

#### EXAMPLE 1 – setting up a 'single select' field (name of SLT)

7.1.a. Check that the user defined field is correctly named, and select the type as 'single select':

| <b>_</b> R(                                                                                                    | Edit UDF<br>Selected column: Name of SLT                                      |             | Welcome Kathryn - Test Base | <u>Change - Char</u><br>× |                                                                                                    |                                                                                                    |                                        |
|----------------------------------------------------------------------------------------------------|-------------------------------------------------------------------------------|-------------|-----------------------------|---------------------------|----------------------------------------------------------------------------------------------------|----------------------------------------------------------------------------------------------------|----------------------------------------|
|                                                                                                    | UDF Name:                                                                     |             | Sort Order:                 |                           |                                                                                                    |                                                                                                    |                                        |
| Home   My Dashboa                                                                                                    | Name of SLT                                                                   |             |                             |                           |                                                                                                    |                                                                                                    |                                        |
| Upload File / Sheets / Import D                                                                                                    | UDF Data Type:                                                                | Max Length: |                             |                           |                                                                                                    |                                                                                                    |                                        |
| Green: Column/Cells matched and                                                                                                    | Free text 🔻                                                                   |             |                             |                           | Sort By: Original 🗸                                                                                                    | Back Ne                                                                                                    | xt                                     |
| Parameter<br>Parameter<br>Parameter | Date<br>Free text<br>Integer (whole number)<br>List (single select)<br>Number |             |                             |                           | <ul> <li>A construction</li> <li>Category, Rading</li> <li>Type: Weit-bring (Patient)</li> <li>Start</li> <li>Category, Rading</li> <li>Category, Rading</li> </ul> | Jos         Automatic           1/06         Methoding           210121         Start           210121         Start           210021         Start           210021         Start           210021         Start           210021         Start           210021         Start           210021         Start           210021         Start           210021         Start | 00 00 00 00 00 00 00 00 00 00 00 00 00 |
| Core 0                                                                                                    |                                                                               |             |                             |                           | 3 3                                                                                                    | 12/01/2                                                                                                    | - 10                                   |
|                                                                                                    |                                                                               |             | Save                        | Close                     |                                                                                                    | Back Ne                                                                                                    | ×t                                     |

7.1.b. The ROOT will detect the values in the column and ask you to confirm which values are 'allowed'. To add 'allowed' values, click 'select all' or 'add to list' against the relevant values.

| ∎ <sup>∎</sup> ∎ R                                                                                               | Edit UDF<br>Selected column: Name of SLT                                                             | Welcome Kathryn - Test Base Chanee - (<br>> | Thange Password - Logo                                                                                                    |                                                                                          |
|----------------------------------------------------------------------------------------------------|----------------------------------------------------------------------------------------------------|---------------------------------------------|----------------------------------------------------------------------------------------------------|------------------------------------------------------------------------------------------|
|                                                                                                    | UDF Name:                                                                                            | Sort Order:                                 | <b>^</b>                                                                                                    |                                                                                          |
| Home   My Dashbe                                                                                                 | Name of SLT                                                                                          |                                             |                                                                                                    |                                                                                          |
| Upload File / Sheets / Import                                                                                    | UDF Data Type:                                                                                       |                                             |                                                                                                    |                                                                                          |
| Green: Column/Cells matched an                                                                                   | List (single select)                                                                                 |                                             | Sort By: Original -                                                                                                    | Back Next                                                                                |
| Category Episode<br>- Type Primary TOM's Scale<br>- PrimaryTOM's Scale<br>PrimaryTOM's Scale<br>Category Episode | UDF Relation: Episode Distinct Values Select All Deselect All Sort By: Name Included Abigail Abigail |                                             | Cuardory, Naurig<br>Type Weit-being (Pattern)<br>Start<br>Carenov, Rating<br>Category, Rating<br>Type Weit-being (Caren)<br>Start | RatingDateFinal<br>Category: Rating<br>Type: Rating Date Final<br>ImpairmentRatingPrimar |
| Autism 2<br>Child Language Impairment                                                                            | Claire Add to List                                                                                   |                                             | 4                                                                                                    | 20/10/2018<br>14/02/2019<br>15/12/2017                                                   |
| Core 0<br>Dysphonia 26<br>Child Januare impairmnt 6                                                              | Jane Add to List                                                                                     |                                             | 3                                                                                                    | 12/01/2018<br>18/04/2017<br>17/09/2017                                                   |
| Core 0<br>Dysfluency 23                                                                                          | Jane Add to List                                                                                     |                                             | 3                                                                                                    | 12/01/2018                                                                               |
| Autism 2<br>Child Language Impairment                                                                            |                                                                                                    | Save Close                                  | 4                                                                                                    | 20/10/2018<br>14/02/2019                                                                 |

7.1.c. You may not add all values to the list, for example, if there are instances of the value spelled incorrectly, or duplicate values with minor differences. When you have added all of the allowed values to the list, click 'save'.

| <b>_</b> R(                             | Edit UDF<br>Selected column: Name of SLT              |             | Welcome Kathrvn - Test Base Char | nge - Chại<br>× | nge Password - Loj                    | gout                                  |                        |
|-----------------------------------------|-------------------------------------------------------|-------------|----------------------------------|-----------------|---------------------------------------|---------------------------------------|------------------------|
| Home My Dashho                          | Distinct Values Select All Deselect All Sort By: Name | Included    |                                  | ^               |                                       |                                       |                        |
| Upload File / Sheets / Import D         | Abigail                                               | Remove      |                                  |                 |                                       |                                       |                        |
| Green: Column/Cells matched and         | Claire                                                | Remove      |                                  |                 | Sort By: Original -                   | Back                                  | Next                   |
| caj<br>caj                              | Eva                                                   | Remove      |                                  | - 1             | ant)<br>Start                         | ę                                     | _                      |
| cale<br>CoMs S<br>caleID                | Jane                                                  | Remove      |                                  |                 | ig (Patie<br>Ratings                  | ig (Care                              | ng<br>ate Fins         |
| TOMSS<br>Y: Episo<br>Ifmary 1<br>TOMSS  | Jane                                                  | Add to List |                                  |                 | y: Ratir<br>/ell-bein                 | y: Ratir<br>/ell-bein<br>/ateFina     | y: Ratir<br>ating Di   |
| Primary<br>Catego<br>Type: P            | Liam                                                  | Remove      |                                  | - 11            | Categol<br>Type: V<br>Start<br>CarerW | Catego<br>Type: V<br>Start<br>RatingE | Categol<br>Type: R     |
| Dysfluency 2:<br>Core 0                 | Liamm                                                 | Add to List |                                  | - 11            |                                       |                                       | 15/12/20 🔺<br>12/01/20 |
| Dysphonia 2<br>Child language impairmnt | Monisha                                               | Remove      |                                  | - 11            |                                       |                                       | 18/04/20<br>17/09/20   |
| Core C<br>Dysfluency 2                  | Ту                                                    | Remove      |                                  | - 11            |                                       |                                       | 12/01/20               |
| Autism 2<br>language                    |                                                       |             |                                  |                 | 3 4 4                                 | 4                                     | 20/10/20 14/02/20      |
| Core C                                  |                                                       |             |                                  |                 | 3                                     | 3                                     | 12/01/20 -             |
|                                         |                                                       |             | Save C                           | ose             |                                       | Back                                  | Next                   |

7.1.d. If the column heading remains yellow, it will be because there are erroneous or unmatched values in the column:

|                                                                                                    | RCSLT Online Outcome Tool     Therapy Outcome Measures                                                     |                                                                               |                                                                |                                                       |                                                                                   |                                                                                     |                                                                                    |                                                                                    |                                                                           |                                                                                 |                                                                                    |                                                                |                                                                                   |                                                                                     |                                                                                     |                                                                          |                          |
|----------------------------------------------------------------------------------------------------|----------------------------------------------------------------------------------------------------|-------------------------------------------------------------------------------|----------------------------------------------------------------|-------------------------------------------------------|-----------------------------------------------------------------------------------|-------------------------------------------------------------------------------------|------------------------------------------------------------------------------------|------------------------------------------------------------------------------------|---------------------------------------------------------------------------|---------------------------------------------------------------------------------|------------------------------------------------------------------------------------|----------------------------------------------------------------|-----------------------------------------------------------------------------------|-------------------------------------------------------------------------------------|-------------------------------------------------------------------------------------|--------------------------------------------------------------------------|--------------------------|
| Home   My Dashboard   Patients   Reports   Resources   Secure File Upload   Import Data   Admin   Site Admin |                                                                                                    |                                                                               |                                                                |                                                       |                                                                                   |                                                                                     |                                                                                    |                                                                                    |                                                                           |                                                                                 |                                                                                    |                                                                |                                                                                   |                                                                                     |                                                                                     |                                                                          |                          |
| Upload File                                                                                                  | Upload File / Sheets / Import Data for: Episode per row - with UDF - Feb 2019.xlsx (Data collection sheet) |                                                                               |                                                                |                                                       |                                                                                   |                                                                                     |                                                                                    |                                                                                    |                                                                           |                                                                                 |                                                                                    |                                                                |                                                                                   |                                                                                     |                                                                                     |                                                                          |                          |
| Green: All c                                                                                                 | ells matched Yello                                                                                         | ow: Some cells                                                                | matched Bl                                                     | ue: Not accept                                        | ted Orange:                                                                       | Column not ma                                                                       | atched Grey                                                                        | : Ignored/Emp                                                                      | ty                                                                        |                                                                                 |                                                                                    |                                                                |                                                                                   | 9                                                                                   | fort By: Original                                                                   | Back                                                                     | Next                     |
| Frimary LOMISSCaleIU<br>Category: Episode<br>Type: Primary TOMIS Scale                                       | SecondaryTOMSScale<br>Category: Episode<br>Type: Secondary TOMs<br>Scale                                   | SecondaryTOMSScaleID<br>Category: Episode<br>Type: Secondary TOMs<br>Scale ID | RatingDateStart<br>Category: Rating<br>Type: Rating Date Start | Name of SLT<br>Category: Episode<br>Type: Name of SLT | ImpairmentRatingPrimar<br>Category: Rating<br>Type: Impairment (Primary)<br>Start | ImpairmentRatingSecond<br>Category: Rating<br>Type: Impairment<br>(Secondary) Start | ActivityRaungPrimaryStart<br>Category: Rating<br>Type: Activity (Primary)<br>Start | ActivityRatingSecondary<br>Category: Rating<br>Type: Activity (Secondary)<br>Start | ParticipationRatingStart<br>Category: Rating<br>Type: Participation Start | WeilbeingRatingStart<br>Category: Rating<br>Type: Weil-being (Patient)<br>Start | CarerWellbeingRatingStart<br>Category: Rating<br>Type: Well-being (Carer)<br>Start | RatingDateFinal<br>Category: Rating<br>Type: Rating Date Final | ImpairmentRatingPrimar<br>Category: Rating<br>Type: Impairment (Primary)<br>Final | ImpairmentRatingSecond<br>Category: Rating<br>Type: Impairment<br>(Secondary) Final | ActivityRatingPrimaryFinal<br>Category: Rating<br>Type: Activity (Primary)<br>Final | ActivityKaungsecondary<br>Category: Rating<br>Towe: Activity (Secondary) | ParticipationRatingFinal |
| 6                                                                                                    |                                                                                                    |                                                                               | 15/08/2016                                                     | Monisha                                               | 2                                                                                 |                                                                                     | 2                                                                                  |                                                                                    | 2.5                                                                       | 2                                                                               | 2.4                                                                                | 17/09/2017                                                     | 3                                                                                 | 3                                                                                   |                                                                                     | 3                                                                        | -                        |
| 0                                                                                                    |                                                                                                    |                                                                               | 25/05/2016                                                     | Claire                                                | 3                                                                                 |                                                                                     | 3                                                                                  |                                                                                    | 3                                                                         | 3                                                                               | 3                                                                                  | 12/01/2018                                                     | 3                                                                                 |                                                                                     | 3                                                                                   |                                                                          |                          |
| 23                                                                                                    | Phonological disorder                                                                                      | 40                                                                            | 21/10/2017                                                     | Jane                                                  | 3                                                                                 | 3                                                                                   | 2                                                                                  | 3                                                                                  | 2                                                                         | 2                                                                               | 2                                                                                  | 20/10/2018                                                     | 3.5                                                                               | 3.5                                                                                 | 3.5                                                                                 | 3                                                                        |                          |
|                                                                                                    | Phonological disorder                                                                                      | 41                                                                            | 43/01/2020                                                     | Liamm                                                 | 4                                                                                 | 4                                                                                   | 4                                                                                  | 4                                                                                  | 4                                                                         | 4                                                                               | 4                                                                                  | 14/02/2019                                                     | 4                                                                                 | 4                                                                                   | 4                                                                                   | 4                                                                        |                          |
| 23                                                                                                    |                                                                                                    |                                                                               | 13/04/2016                                                     | Abigail                                               | 3                                                                                 |                                                                                     | 2                                                                                  |                                                                                    | 2                                                                         | 2                                                                               | 2                                                                                  | 15/12/2017                                                     | 3                                                                                 |                                                                                     | 3                                                                                   |                                                                          |                          |
| 0                                                                                                    |                                                                                                    |                                                                               | 25/05/2016                                                     | Liam                                                  | 3                                                                                 |                                                                                     | 3                                                                                  |                                                                                    | 3                                                                         | 3                                                                               | 3                                                                                  | 12/01/2018                                                     | 3                                                                                 |                                                                                     | 3                                                                                   |                                                                          |                          |
| 26                                                                                                    |                                                                                                    |                                                                               | 13/05/2016                                                     | Jane                                                  | 3                                                                                 |                                                                                     | 3                                                                                  |                                                                                    | 3                                                                         | 3                                                                               | 3                                                                                  | 18/04/2017                                                     | 4                                                                                 |                                                                                     | 3                                                                                   |                                                                          |                          |
| 0                                                                                                    |                                                                                                    |                                                                               | 25/05/2016                                                     | Claire                                                | 2                                                                                 |                                                                                     | 2                                                                                  |                                                                                    | 2.5                                                                       | 2                                                                               | 2.4                                                                                | 17/09/2017                                                     | 3                                                                                 | 3                                                                                   | 3                                                                                   | 3                                                                        |                          |
| 23                                                                                                    |                                                                                                    |                                                                               | 13/04/2016                                                     | Liam                                                  | 3                                                                                 |                                                                                     | 2                                                                                  |                                                                                    | 2                                                                         | 2                                                                               | 2                                                                                  | 120112010                                                      |                                                                                   |                                                                                     | Ť                                                                                   |                                                                          |                          |
| 2                                                                                                    | Phonological disorder                                                                                      | 40                                                                            | 21/10/2017                                                     | Jane                                                  | 3                                                                                 | 3                                                                                   | 3                                                                                  | 3                                                                                  | 3                                                                         | 3                                                                               |                                                                                    | 20/10/2018                                                     | 3.5                                                                               | 3.5                                                                                 | 3.5                                                                                 | 3                                                                        |                          |
| /                                                                                                    | Phonological disorder                                                                                      | 41                                                                            | 43/01/2020                                                     | Liamm                                                 | 4                                                                                 | 4                                                                                   | 4                                                                                  | 4                                                                                  | 4                                                                         | 4                                                                               | 4                                                                                  | 14/02/2019                                                     | 4                                                                                 | 4                                                                                   | 4                                                                                   | 4                                                                        | , T                      |
|                                                                                                    |                                                                                                    |                                                                               |                                                                |                                                       |                                                                                   |                                                                                     |                                                                                    |                                                                                    |                                                                           |                                                                                 |                                                                                    |                                                                |                                                                                   |                                                                                     |                                                                                     | Back                                                                     | Next                     |

7.1.e. Click the column heading again and click Match Cells:

|                                                                 | Welcome Kathryn - Test1 Change - Change Password - Logout |                     |               |                                        |                                |                             |             |                                       |                                              |              |                                         |                                                           |                                                  |                                 |                      |                                                        |                                                |            |                                      |                                               |                                                  |                                 |                               |
|-----------------------------------------------------------------|-----------------------------------------------------------|---------------------|---------------|----------------------------------------|--------------------------------|-----------------------------|-------------|---------------------------------------|----------------------------------------------|--------------|-----------------------------------------|-----------------------------------------------------------|--------------------------------------------------|---------------------------------|----------------------|--------------------------------------------------------|------------------------------------------------|------------|--------------------------------------|-----------------------------------------------|--------------------------------------------------|---------------------------------|-------------------------------|
| Name of SLT Accepted × 1easures                                 |                                                           |                     |               |                                        |                                |                             |             |                                       |                                              |              |                                         |                                                           |                                                  |                                 |                      |                                                        |                                                |            |                                      |                                               |                                                  |                                 |                               |
| To change this mapping, please select from the drop-down boxes: |                                                           |                     |               |                                        |                                |                             |             |                                       |                                              |              |                                         |                                                           |                                                  |                                 |                      |                                                        |                                                |            |                                      |                                               |                                                  |                                 |                               |
|                                                                 | Catagony Enicode M                                        |                     |               |                                        |                                |                             |             |                                       |                                              |              |                                         |                                                           |                                                  |                                 |                      |                                                        |                                                |            |                                      |                                               |                                                  | _                               |                               |
|                                                                 |                                                           | Category Episode -  |               |                                        |                                |                             |             |                                       | ad   Import Data   Admin   Site Admin        |              |                                         |                                                           |                                                  |                                 |                      |                                                        |                                                |            |                                      |                                               |                                                  |                                 |                               |
|                                                                 |                                                           | Туре                | Na            | ime of                                 | f SLT                          |                             |             |                                       |                                              | ~            |                                         |                                                           |                                                  |                                 |                      |                                                        |                                                |            |                                      |                                               |                                                  |                                 |                               |
| Upload File                                                     | e / Sneets                                                |                     |               |                                        |                                |                             | Mat         | ch Cells                              | Reset lg                                     | ore          | eet)                                    |                                                           |                                                  |                                 |                      |                                                        |                                                |            |                                      |                                               |                                                  |                                 |                               |
| Green: All c                                                    | ells matche                                               |                     |               |                                        |                                |                             | Inter       | ch cens                               | Reper 18                                     | iore         | Grey                                    | : Ignored/Emp                                             | ty                                               |                                 |                      |                                                        |                                                |            |                                      | 9                                             | Sort By: Original                                | Back                            | Next                          |
|                                                                 |                                                           | _                   |               |                                        |                                |                             |             | 2                                     |                                              |              |                                         |                                                           |                                                  |                                 |                      |                                                        |                                                |            | \$                                   | :                                             | _                                                |                                 |                               |
| scarel D<br>tode<br>TOMs Scal                                   | VisScale<br>ode<br>any TOMs                               | AsscaleID           | eode          | ary LOMS                               | ng<br>Date Start               | ode<br>r SLT                | tingPrimar  | ng<br>ent (Primar                     | bingSecond<br>ng<br>ent<br>tart              | PrimaryStar  | ng<br>(Primary)                         | Secondary<br>ng<br>(Secondary                             | atingStart<br>ng<br>ation Start                  | ng Start<br>ng                  | ng (Patient)         | graungsta<br>ng<br>ng (Carer)                          | al<br>ng<br>Date Final                         | lingPrimar | ng<br>ent (Primar                    | ngsecolo<br>ent<br>inal                       | Primary Fina<br>ng<br>(Primary)                  | Secondary<br>ng                 | atingFinal                    |
| ategory: Epis<br>pe: Primary                                    | econdaryTOI<br>ategory: Epis                              | cale<br>econdary TO | ategory: Epis | /pe: second<br>cale ID<br>atingDateSta | ategory: Rati<br>/pe: Rating E | ame of SLT<br>ategory: Epis | npairmentRa | ategory: Rati<br>/pe: Impairm<br>:art | ipairmentRa<br>ategory: Rati<br>/pe: Impairm | tivityRating | ategory: Rati<br>/pe: Activity -<br>art | ctivityRatings<br>ategory: Rati<br>/pe: Activity -<br>art | articipationR<br>ategory: Rati<br>(pe: Participo | 'ellbeingRatii<br>ategory: Rati | /pe: Well-bel<br>art | arerweilbein<br>ategory: Rati<br>/pe: Well-bei<br>/art | atıngUateFin<br>ategory: Rati<br>/pe: Rating E | pairmentRa | ategory: Katt<br>/pe: Impairm<br>nal | ategory: Rati<br>/pe: Impairm<br>/econdary) F | ctivityRatingF<br>ategory: Rati<br>rpe: Activity | ctivityRatings<br>ategory: Rati | rpe: Aurony<br>articipationR: |
|                                                                 | 10 OF                                                     | ີຫຼື ຫຼື            | O F           | - 07 C2                                | 0 F                            | Z OF<br>Monieha             | 5           | 2                                     | E 069                                        | R (          | ປ ≓ ຫ<br>2                              | ₹ 0F5                                                     | £ 0 ₽<br>25                                      | ≥ U<br>2                        | F 20 C               | 3 CF0<br>24                                            | 2 CF                                           | 5 0        | 3 FES                                | 3                                             | < OFE                                            | 2 (C F<br>3                     | 7 G 6                         |
| 0                                                               |                                                           |                     |               |                                        | 25/05/2016                     | Claire                      |             | 3                                     |                                              |              | 3                                       |                                                           | 3                                                | 3                               |                      | 3                                                      | 12/01/2018                                     | 3          | 3                                    |                                               | 3                                                |                                 | ^                             |
| 23                                                              |                                                           |                     |               |                                        | 13/04/2016                     | Liam                        |             | 3                                     |                                              | 2            | 2                                       |                                                           | 2                                                | 2                               |                      | 2                                                      |                                                |            |                                      |                                               |                                                  |                                 |                               |
| 2                                                               | Phonological                                              | disorder            | 40            |                                        | 21/10/2017                     | Jane                        |             | 3                                     | 3                                            | 3            | 3                                       | 3                                                         | 3                                                | 3                               |                      |                                                        | 20/10/2018                                     | 3.         | 5                                    | 3.5                                           | 3.5                                              | 3                               |                               |
|                                                                 | Phonological                                              | disorder            | 41            |                                        | 43/01/2020                     | Liamm                       |             | 4                                     | 4                                            | 4            | 4                                       | 4                                                         | 4                                                | 4                               |                      | 4                                                      | 14/02/2019                                     | 4          |                                      | 4                                             | 4                                                | 4                               |                               |
| 23                                                              |                                                           |                     |               |                                        | 13/04/2016                     | Abigail                     |             | 3                                     |                                              | 2            | 2                                       |                                                           | 2                                                | 2                               |                      | 2                                                      | 15/12/2017                                     | 3          | 3                                    |                                               | 3                                                |                                 |                               |
| 0                                                               |                                                           |                     |               |                                        | 25/05/2016                     | Liam                        |             | 3                                     |                                              | 3            | 3                                       |                                                           | 3                                                | 3                               |                      | 3                                                      | 12/01/2018                                     | 3          | 3                                    |                                               | 3                                                |                                 |                               |
| 26                                                              |                                                           |                     |               |                                        | 13/05/2016                     | Jane                        | -           | 3                                     |                                              | 3            | 3                                       |                                                           | 3                                                | 3                               |                      | 3                                                      | 18/04/2017                                     | 4          |                                      |                                               | 3                                                |                                 |                               |
| 6                                                               |                                                           |                     |               |                                        | 15/08/2016                     | Monisha                     | -           | 2                                     |                                              | -            | 2                                       |                                                           | 2.5                                              | 2                               |                      | 2.4                                                    | 17/09/2017                                     | 3          |                                      | 3                                             | 2                                                | 3                               |                               |
| 22                                                              |                                                           |                     |               |                                        | 12/04/2016                     | Liam                        | -           | 3                                     |                                              |              | 2<br>2                                  |                                                           | 3                                                | 2                               |                      | 2                                                      | 12/01/2018                                     | -          | ,                                    |                                               | 3                                                |                                 |                               |
| 2                                                               | Phonological                                              | disorder            | 40            |                                        | 21/10/2017                     | Jane                        |             | 3                                     | 3                                            |              | 3                                       | 3                                                         | 3                                                | 3                               |                      | -                                                      | 20/10/2018                                     | 3.         | 5                                    | 3.5                                           | 3.5                                              | 3                               |                               |
|                                                                 | Phonological                                              | disorder            | 41            |                                        | 43/01/2020                     | Liamm                       |             | 4                                     | 4                                            |              | 4                                       | 4                                                         | 4                                                | 4                               |                      | 4                                                      | 14/02/2019                                     | 4          |                                      | 4                                             | 4                                                | 4                               | ~                             |
| <                                                               |                                                           |                     |               |                                        | _                              |                             |             |                                       |                                              |              |                                         |                                                           |                                                  |                                 |                      |                                                        |                                                |            |                                      |                                               |                                                  |                                 | >                             |
|                                                                 |                                                           |                     |               |                                        |                                |                             |             |                                       |                                              |              |                                         |                                                           |                                                  |                                 |                      |                                                        |                                                |            |                                      |                                               |                                                  | Back                            | Next                          |

7.1.f. For any unmatched values, select the correct value from the drop-down list. If the value cannot be matched, select 'No Match'. Then click 'save'.

| <b>∎■</b> R                    | Edit Cells<br>Column Type: Name of SLT                              | . Welcome Kathrvn - Test Base | Change - Cha<br>× | nge Password - Logo            |                         |               |
|--------------------------------|---------------------------------------------------------------------|-------------------------------|-------------------|--------------------------------|-------------------------|---------------|
|                                | Please select a value from the drop-down list or type directly into | the box.                      |                   |                                |                         |               |
| Home   My Dashbo               | If you are unable to match the value, please select 'No Match'.     |                               |                   |                                |                         |               |
| Upload File / Sheets / Import  | D Selected column: Name of SLT                                      | Liamm                         |                   |                                |                         |               |
|                                |                                                                     |                               |                   |                                |                         |               |
| Green: Column/Cells matched an | a                                                                   | Abigail                       | -                 | Sort By: Original -            | Back                    | Next          |
| <u>e</u>                       |                                                                     | Abigali                       |                   | g t                            |                         |               |
| ⊆ Ss s                         |                                                                     | Claire                        |                   | ngSt                           | arer                    | Inal          |
| tode cale                      |                                                                     | Eva                           |                   | a di Ce                        | 0                       | ate F         |
| MISS<br>any - MISS             |                                                                     | Jane                          |                   | Satir<br>being                 | Fine                    | g Di          |
| yTO<br>yTO                     |                                                                     | Liam                          |                   | ory:<br>Well                   | Date Nell               | ory:<br>Rati  |
| vitmal<br>Vpe:                 |                                                                     | Monisha                       |                   | ype:<br>ype:<br>ttart<br>aren' | ype:<br>trant<br>cating | categ<br>Vpe: |
|                                | 28                                                                  | Tv                            | -                 |                                | F 0 22                  | (12/20 ▲      |
| Core                           | 0                                                                   | .,                            |                   |                                | 12                      | /01/20        |
| Dysphonia                      | 26                                                                  |                               |                   |                                | 18                      | /04/20        |
| Child language impairmnt       | 6                                                                   |                               |                   |                                | 17                      | /09/20        |
| Core                           | 0                                                                   |                               |                   |                                | 12                      | /01/20        |
| Dysfluency                     | 2                                                                   |                               |                   |                                |                         | 110.000       |
| Autism                         | 1                                                                   |                               |                   | 3                              | 20.                     | /10/20        |
| Dysfluency                     | 2                                                                   |                               |                   | 4 4<br>2 2                     | 14                      | /12/20        |
| Core                           |                                                                     |                               |                   | 3 3                            | 12                      | /01/20 -      |
| 1                              |                                                                     |                               |                   |                                |                         | •             |
|                                |                                                                     | Save                          | e Close           |                                | Back                    | Next          |

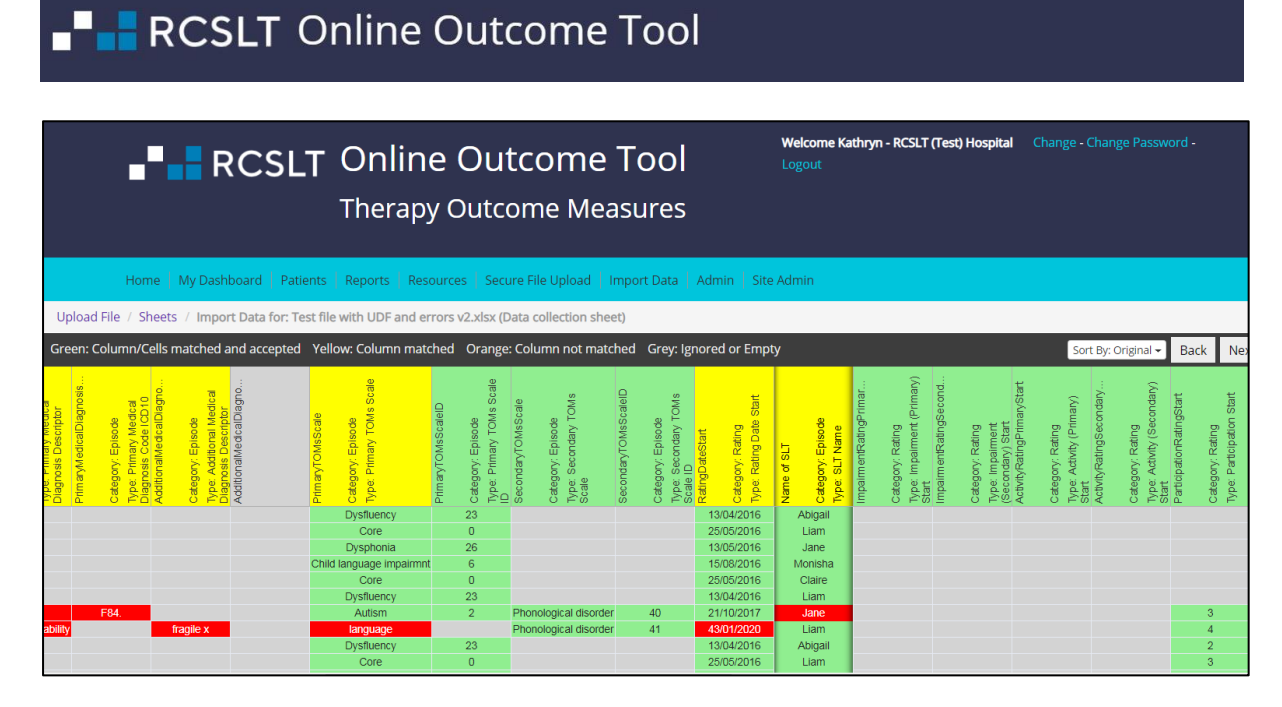

7.1.g. The column heading will turn 'green' if all values have been matched or 'ignored'.

#### EXAMPLE 2 – setting up an 'integer' field (total number of contacts)

7.2.a. Check that the user defined field is correctly named, and select the type as 'integer'.

|                                                                             |                                                                         |                                                                               |             | Welcome Kathrvn - Test Base | Change - Cha | nge Passwo         | rd - Logout                                      |                     |                    |
|-----------------------------------------------------------------------------|-------------------------------------------------------------------------|-------------------------------------------------------------------------------|-------------|-----------------------------|--------------|--------------------|--------------------------------------------------|---------------------|--------------------|
| -                                                                           | R(                                                                      | Edit UDF                                                                      |             |                             | ×            |                    |                                                  |                     |                    |
|                                                                             |                                                                         | Selected column: Total number of contacts                                     |             |                             |              |                    |                                                  |                     |                    |
|                                                                             |                                                                         | UDF Name:                                                                     |             | Sort Order:                 |              |                    |                                                  |                     |                    |
| Hor                                                                         | me   My Dashboa                                                         | Total number of contacts                                                      |             |                             |              |                    |                                                  |                     |                    |
| Upload File / S                                                             | Sheets / Import D                                                       | UDF Data Type:                                                                | Max Length: |                             |              |                    |                                                  |                     |                    |
| Green: Column/0                                                             | Cells matched and                                                       | Free text 🔻                                                                   | 2           |                             |              | Sort By: C         | Driginal <del>-</del> B                          | ack N               | lext               |
| ng (Carer)<br>al<br>ing<br>Date Final                                       | tingPrimar<br>ing<br>ent (Primary)<br>tingSecond                        | Date<br>Free text<br>Integer (whole number)<br>List (single select)<br>Number |             |                             |              |                    | ing<br>(Primary)                                 |                     |                    |
| Type: Well-bel<br>Start<br>RatingDateFir<br>Category: Rat<br>Type: Rating I | ImpairmentRa<br>Category: Rat<br>Type: Impairm<br>Final<br>ImpairmentRa | Number                                                                        |             |                             |              | Category.<br>Type: | Indirect time<br>Category: Rat<br>Type: Activity | Start<br>Total time | Category:<br>Type: |
| 15/12/2017                                                                  | 3                                                                       |                                                                               |             |                             |              | 240                |                                                  | 3                   | 60 🔺               |
| 12/01/2018                                                                  | 4                                                                       |                                                                               |             |                             |              | 240                |                                                  | 3                   | 60                 |
| 17/09/2017                                                                  | 3                                                                       |                                                                               |             |                             |              | 240                |                                                  | 3                   | 60                 |
| 12/01/2018                                                                  | 3                                                                       |                                                                               |             |                             |              | 240                | 120                                              | 3                   | 60                 |
|                                                                             |                                                                         |                                                                               |             |                             |              | d                  | C                                                | #VA                 | LUE                |
| 20/10/2018                                                                  | 3.5                                                                     |                                                                               |             |                             |              | 240                |                                                  | 3                   | 60                 |
| 14/02/2019                                                                  | 4                                                                       |                                                                               |             |                             |              | 240                |                                                  | 3                   | 60                 |
| 12/01/2018                                                                  | 3                                                                       |                                                                               |             |                             |              | 240                |                                                  | 3                   | 60 -               |
| 1                                                                           |                                                                         |                                                                               |             | _                           |              | 240                | 12.0                                             | -                   |                    |
|                                                                             |                                                                         |                                                                               |             | Save                        | Close        |                    | В                                                | ack N               | lext               |

7.2.b. If needed, you can select a minimum and maximum value:

| <b>_</b> R                                                                                                    | Edit UDF<br>Selected column: Total number of contacts |            | Welcome Kathryn - Test Base | Change - Change P.<br>X                     | assword - Logo                                                     | ut                                              |                                                                                                    |
|----------------------------------------------------------------------------------------------------|-------------------------------------------------------|------------|-----------------------------|---------------------------------------------|--------------------------------------------------------------------|-------------------------------------------------|----------------------------------------------------------------------------------------------------|
|                                                                                                    | UDF Name:                                             |            | Sort Order:                 |                                             |                                                                    |                                                 |                                                                                                    |
| Home   My Dashbo                                                                                                    | Total number of contacts                              |            |                             |                                             |                                                                    |                                                 |                                                                                                    |
| Upload File / Sheets / Import                                                                                                    | UDF Data Type:                                        | Min Value: | Max Value:                  |                                             |                                                                    |                                                 |                                                                                                    |
| Green: Column/Cells matched an                                                                                                    | d Integer (whole number)                              |            |                             | So                                          | rt By: Original 🗸                                                  | Back                                            | Next                                                                                                    |
| Type Wei-being (Caret)           Type Wei-being (Caret)           Tart of the term           Tart of term           Tart of term | UDF Relation: Episode                                 |            |                             | 244<br>24<br>24                             | 021<br>021<br>021<br>021<br>022<br>021<br>021<br>021<br>021<br>021 | Type: Activity (Primary)<br>Start<br>Total time | ▲ 100<br>▲ 100<br>▲ |
| 17/09/2017         3           12/01/2018         3           20/10/2018         3.5           14/02/2019         4           15/12/2017         3                                                                                                    |                                                       |            |                             | 24/<br>24/<br>0<br>24/<br>24/<br>24/<br>24/ | 0 120<br>0 120<br>0 120<br>0 120<br>0 120<br>0 120                 |                                                 | 360<br>360<br>#VALUE<br>360<br>360<br>360                                                                                                    |
| 1201/2018 3                                                                                                    |                                                       |            | Save                        | e Close                                     | 120                                                                | Back                                            | Next                                                                                                    |

7.2.c. Click 'save'.

7.2.d. If all values are integers, the column heading will turn green:

|                                   | -                                                                                                    | <b></b> R                                                                         | CSL                                                                                 | T On                                                                                | line C<br>rapy O                                                                   | <b>Outco</b><br>utcom                                                     | ome T<br>e Meas                                                                 | <b>Fool</b><br>sures                                                        | N                                                                                  | Velcome Katł                                               | nryn - Test Base | e Change -                                                                  | Change Passw                      | ord - Logout                                                           |                                  |
|-----------------------------------|----------------------------------------------------------------------------------------------------|-----------------------------------------------------------------------------------|-------------------------------------------------------------------------------------|-------------------------------------------------------------------------------------|------------------------------------------------------------------------------------|---------------------------------------------------------------------------|---------------------------------------------------------------------------------|-----------------------------------------------------------------------------|------------------------------------------------------------------------------------|------------------------------------------------------------|------------------|-----------------------------------------------------------------------------|-----------------------------------|------------------------------------------------------------------------|----------------------------------|
|                                   | Hon                                                                                                   | ne   My Dash                                                                      | board   Patier                                                                      | nts Reports                                                                         | Resources                                                                          | Secure File                                                               | Upload Im                                                                       | port Data   A                                                               | dmin   Site A                                                                      | dmin                                                       |                  |                                                                             |                                   |                                                                        |                                  |
| Up                                | Upload File / Sheets / Import Data for: Test file with UDF and errors v2.xlsx (Data collection sheet) |                                                                                   |                                                                                     |                                                                                     |                                                                                    |                                                                           |                                                                                 |                                                                             |                                                                                    |                                                            |                  |                                                                             |                                   |                                                                        |                                  |
| Gre                               | en: Column/C                                                                                          | ells matched a                                                                    | nd accepted                                                                         | Yellow: Colun                                                                       | nn matched                                                                         | Orange: Colur                                                             | nn not matche                                                                   | ed Grey: Igno                                                               | ored or Empty                                                                      |                                                            |                  |                                                                             | Sort B                            | y: Original 👻 🛛 E                                                      | Back Next                        |
| Type: Well-being (Carer)<br>Start | RatingDateFinal<br>Category: Rating<br>Type: Rating Date Final                                        | ImpalimentRatingPrimar<br>Category: Rating<br>Type: Impaliment (Primary)<br>Final | ImpalimentRatingSecond<br>Category: Rating<br>Type: Impaliment<br>(Secondary) Final | ActivityRatingPrimaryFinal<br>Category: Rating<br>Type: Activity (Primary)<br>Final | ActivityRatingSecondary<br>Category: Rating<br>Type: Activity (Secondary)<br>Final | ParticipationRatingFinal<br>Category: Rating<br>Type: Participation Final | WellbeingRatingFinal<br>Category: Rating<br>Type: Well-being (Patient)<br>Final | Carer/WellbeingRattingFinal<br>Category: Rating<br>Type: Well-being (Carer) | Total number of contacts<br>Category: Episode<br>Type: Total number of<br>contacts | DischargeCode<br>Categony: Episode<br>Type: Discharge Code | No Title         | Number of cortacts<br>Category, Rating<br>Type: Activity (Primary)<br>Start | Direct time<br>Category:<br>Type: | Indirect time<br>Category: Rating<br>Type: Activity (Primary)<br>Start | Total time<br>Category:<br>Type: |
|                                   | 15/12/2017                                                                                            | 3                                                                                 |                                                                                     | 3                                                                                   |                                                                                    | 3                                                                         | 3                                                                               | 3                                                                           | 6                                                                                  | U                                                          |                  | 6                                                                           | 240                               | 120                                                                    | 360 🔺                            |
|                                   | 12/01/2018                                                                                            | 3                                                                                 |                                                                                     | 3                                                                                   |                                                                                    | 3                                                                         | 3                                                                               | 3                                                                           | 7                                                                                  | TC                                                         |                  | 6                                                                           | 240                               | 120                                                                    | 360                              |
|                                   | 18/04/2017                                                                                            | 4                                                                                 | 0                                                                                   | 3                                                                                   | 0                                                                                  | 3                                                                         | 3                                                                               | 3                                                                           | 5                                                                                  | TAS                                                        |                  | 6                                                                           | 240                               | 120                                                                    | 360                              |
|                                   | 12/01/2018                                                                                            | 3                                                                                 | 3                                                                                   | 3                                                                                   | 3                                                                                  | 3                                                                         | 3                                                                               | 3                                                                           | 2                                                                                  | EFOC                                                       |                  | 6                                                                           | 240                               | 120                                                                    | 360                              |
|                                   | 12.0.12010                                                                                            |                                                                                   |                                                                                     |                                                                                     |                                                                                    |                                                                           |                                                                                 |                                                                             | 8                                                                                  | D                                                          |                  | 6                                                                           | d                                 | c                                                                      | #VALUE!                          |
|                                   | 20/10/2018                                                                                            | 3.5                                                                               | 3.5                                                                                 | 3.5                                                                                 | 3                                                                                  | 3.5                                                                       | 3                                                                               | 3                                                                           | 8                                                                                  | MOA                                                        |                  | 6                                                                           | 240                               | 120                                                                    | 360                              |
|                                   | 14/02/2019                                                                                            | 4                                                                                 | 4                                                                                   | 4                                                                                   | 4                                                                                  | 4                                                                         | 4                                                                               | 4                                                                           | 4                                                                                  | DNA                                                        |                  | 6                                                                           | 240                               | 120                                                                    | 360                              |
|                                   | 15/12/2017                                                                                            | 3                                                                                 |                                                                                     | 3                                                                                   |                                                                                    | 3                                                                         | 3                                                                               | 3                                                                           | 6                                                                                  | Ü                                                          |                  | 6                                                                           | 240                               | 120                                                                    | 360                              |
|                                   | 12/01/2018                                                                                            | 3                                                                                 |                                                                                     | 3                                                                                   |                                                                                    | 3                                                                         | 3                                                                               | 3                                                                           | /                                                                                  | TC                                                         |                  | 6                                                                           | 240                               | 120                                                                    | 360 🔻                            |

7.2.e. If the ROOT detects any erroneous values, the column will remain yellow:

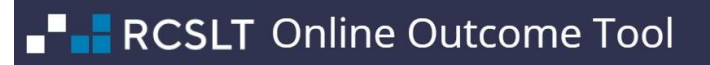

|                                                              | •                                                                                                    | • <b>•</b> •                                          | RCSL                                                                               | .T Or<br>Th€                                                              | nline<br>erapy C                                                       | Outcom                                                                     | ome<br>ne Mea                                                                      | Tool<br>sures                                              |              | Welcome Ka         | thryn - Test                                          | Change - Cha  | ange Passwor     | d - Logout        |            |     |
|--------------------------------------------------------------|----------------------------------------------------------------------------------------------------|-------------------------------------------------------|------------------------------------------------------------------------------------|---------------------------------------------------------------------------|------------------------------------------------------------------------|----------------------------------------------------------------------------|------------------------------------------------------------------------------------|------------------------------------------------------------|--------------|--------------------|-------------------------------------------------------|---------------|------------------|-------------------|------------|-----|
|                                                              | Hom                                                                                                   | ie   My Das                                           | hboard   Pati                                                                      | ents Repor                                                                | ts Resource                                                            | es   Secure Fi                                                             | le Upload   Ir                                                                     | nport Data                                                 | Admin Site   | e Admin            |                                                       |               |                  |                   |            |     |
| Uploa                                                        | Upload File / Sheets / Import Data for: Test file with UDF and errors v2.xlsx (Data collection sheet) |                                                       |                                                                                    |                                                                           |                                                                        |                                                                            |                                                                                    |                                                            |              |                    |                                                       |               |                  |                   |            |     |
| Green:                                                       | Column/Co                                                                                             | ells matched                                          | and accepted                                                                       | Yellow: Colu                                                              | umn matched                                                            | Orange: Colu                                                               | ımn not match                                                                      | ned Grey: Igr                                              | nored or Emp | ty                 |                                                       |               | So               | rt By: Original 🗸 | Back I     | Nex |
| rype: impaintent (n miary)<br>Final<br>Impaiment?atingSecond | Category: Rating<br>Type: Impaiment<br>(Secondary) Final<br>Activity/Batinghiman/Final                | Category: Rating<br>Type: Activity (Primary)<br>Final | ActivityRatingSecondary<br>Category: Rating<br>Type: Activity (Secondary)<br>Final | ParticipationRatingFinal<br>Category: Rating<br>Type: Participation Final | WellbeingRatingFinal<br>Category: Rating<br>Type: Well-being (Patient) | CarerWellbeingRattingFinal<br>Category: Rating<br>Type: Well-being (Carer) | Total number of contacts<br>Category: Episode<br>Type. Total number of<br>contacts | DischargeCode<br>Category: Episode<br>Type: Discharge Code | No Title     | Number of contacts | Direct time<br>category: Episode<br>Type: Direct time | Indirect time | Total time       | Person delivering | Care spell |     |
|                                                              |                                                                                                    | 3                                                     |                                                                                    | 3                                                                         | 3                                                                      | 3                                                                          | 6                                                                                  | U                                                          |              | 6                  | 240                                                   | 120           | 360              | SLT               | 1          |     |
|                                                              |                                                                                                    | 3                                                     |                                                                                    | 3                                                                         | 3                                                                      | 3                                                                          | 7                                                                                  | TC                                                         |              | 6                  | 240                                                   | 120           | 360              | SLT               | 2          |     |
|                                                              |                                                                                                    | 3                                                     |                                                                                    | 3                                                                         | 3                                                                      | 3                                                                          | 5                                                                                  | TAS                                                        |              | 6                  | 240                                                   | 120           | 360              | SLT               | 3          |     |
|                                                              | 3                                                                                                    | 0                                                     | 3                                                                                  | 3                                                                         | 3                                                                      | 3                                                                          | 2                                                                                  | DNA                                                        |              | 6                  | 240                                                   | 120           | 360              | SLT               | a          |     |
|                                                              |                                                                                                    | 0                                                     |                                                                                    | 3                                                                         | 3                                                                      | 3                                                                          | 8                                                                                  |                                                            |              | 6                  | 240<br>d                                              | 120           | 360<br>#\/ALLIEL | SLI               | 4          |     |
|                                                              | 3.5                                                                                                   | 3.5                                                   | 3                                                                                  | 3.5                                                                       | 3                                                                      | 3                                                                          | 8                                                                                  | MOA                                                        |              | 6                  | 240                                                   | 120           | 360              | SLTA              | 6          |     |
|                                                              | 4                                                                                                    | 4                                                     | 4                                                                                  | 4                                                                         | 4                                                                      | 4                                                                          | 4                                                                                  | DNA                                                        |              | 6                  | 240                                                   | 120           | 360              | SLT               | a          |     |
|                                                              |                                                                                                    | 3                                                     |                                                                                    | 3                                                                         | 3                                                                      | 3                                                                          | 6                                                                                  | U                                                          |              | 6                  | 240                                                   | 120           | 360              | SLTA              | 7          |     |
|                                                              |                                                                                                    | 3                                                     |                                                                                    | 3                                                                         | 3                                                                      | 3                                                                          | 7                                                                                  | TC                                                         |              | 6                  | 240                                                   | 120           | 360              | SLT               | 8          |     |

7.2.f. Follow steps in section 6, about matching values by clicking on the column heading and selecting 'match cells':

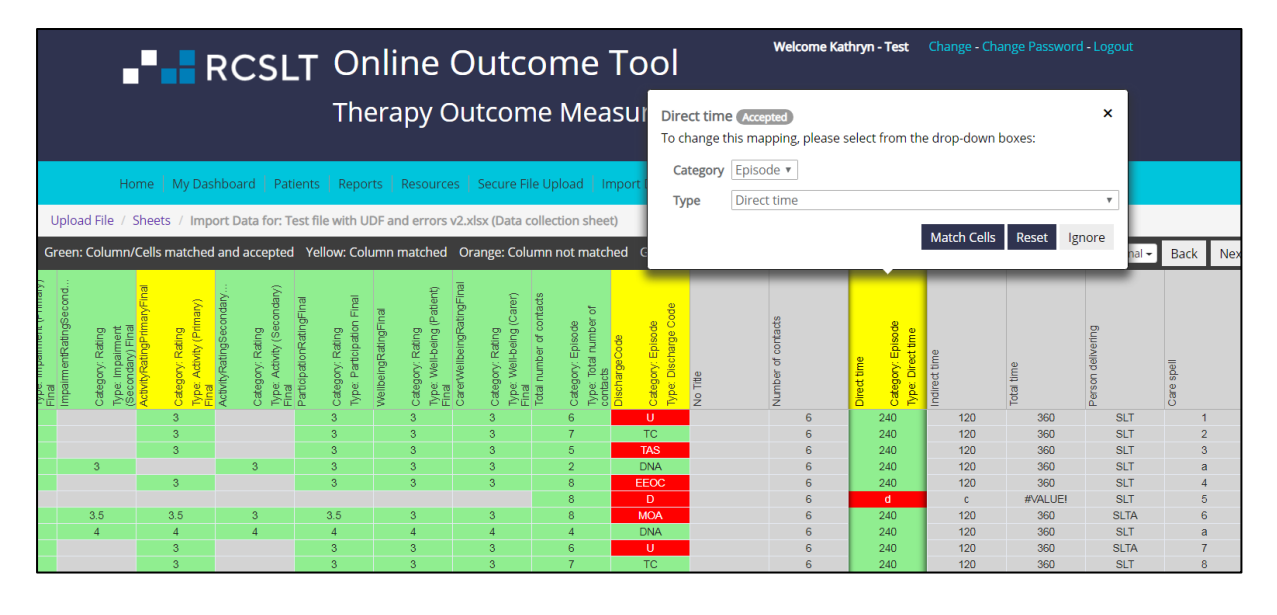